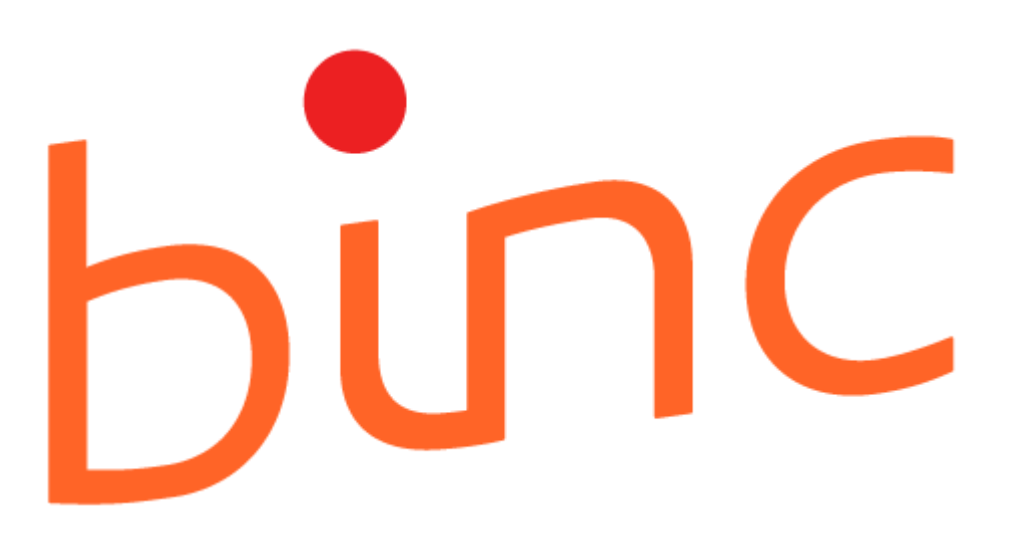

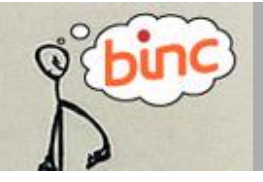

# HANDLEIDING HCA

september 2021 | Agentschap Opgroeien

## INHOUD

| Geb   | ruik van deze handleiding                                          | 3    |
|-------|--------------------------------------------------------------------|------|
| 1.    | Inloggen en uitloggen                                              | 5    |
|       | 1.1 Inloggen                                                       | 5    |
|       | 1.2 Uitloggen                                                      | 6    |
| 2.    | Overzichtsschermen                                                 | 7    |
|       | 2.1 Cliënt opzoeken                                                | 8    |
| 3.    | Identificatie cliënt                                               | 9    |
|       | 3.1 Opzoeken in het rijksregister                                  | 9    |
|       | 3.2 Algemene informatie bij aanmaken van een cliënt                | . 10 |
|       | 3.2.1 Cliëntgegevens                                               | . 10 |
|       | 3.2.2 Gegevens cliëntcontext                                       | . 11 |
| 4.    | Aanmaak Binc dossier                                               | . 13 |
|       | 4.1 Nieuw dossier                                                  | . 13 |
|       | 4.2 Afhandelingen                                                  | . 14 |
|       | 4.2.1 Aanmaken van de eerste afhandeling                           | . 14 |
|       | 4.2.2 Toevoegen Interactie of Bijeenkomst                          | . 21 |
|       | 4.2.3 Toevoegen bijkomende afhandeling of verwijderen afhandeling  | .23  |
|       | 4.2.4 Wijzigen of aanvullen afhandeling, interactie of bijeenkomst | .23  |
|       | 4.3 Toevoegen mededader                                            | .23  |
| 5.    | Leefsituatie jongere bij opname                                    | . 25 |
| 6.    | Afhandeling overdragen aan jezelf                                  | . 27 |
| 7.    | Documenten delen                                                   | . 27 |
|       | 7.1 Cliëntgebonden documenten verzenden                            | . 27 |
|       | 7.2 Ontvangen documenten raadplegen                                | .29  |
| 8.    | Dossier verwijderen                                                | . 30 |
| 9.    | Dossier afsluiten                                                  | . 30 |
| 10.   | Dossier heropenen                                                  | .31  |
| 11.   | Foutmelding bij gelijktijdig werken in hetzelfde dossier           | . 32 |
| 12.   | Rapporten downloaden                                               | .33  |
|       | 12.1 Download ruwe data                                            | .34  |
| Bijla | igen                                                               | .36  |

## **GEBRUIK VAN DEZE HANDLEIDING**

Deze handleiding moet de gebruiker in staat stellen aan de slag te gaan met het online registratiesysteem BINC. Elke stap is helder omschreven en geïllustreerd met afbeeldingen. Waar nodig gebruiken we praktijkvoorbeelden ter verduidelijking.

| Symbool      | Beschrijving                                                                                                    | Voorbeeld                                                             |
|--------------|----------------------------------------------------------------------------------------------------|-----------------------------------------------------------------------|
|              | <ul> <li>een handeling via het toetsenbord:</li> <li>tekst die je moet typen, staat weergegeven<br/>tussen aanhalingstekens die niet moeten<br/>getypt worden tenzij expliciet vermeld</li> </ul> | 📕 Typ de tekst " <i>gemakkelijk</i> ".                                |
|              | - een toetsenbordinstructie                                                                                                    | 📕 Druk op 〈ENTER〉.                                                    |
| A            | een handeling via de muis                                                                                                    | 伯 Klik op ' <u>Sluit af'</u> .                                        |
| Т.           | het resultaat van één of meer handelingen in de<br>vorm van tekst en/of geïllustreerd met een<br>afbeelding                                                                                       | Onder het zoekvenster<br>verschijnt een lijst met cliënten.           |
| <b>41</b> )) | Tips of belangrijke informatie                                                                                                    | Verplicht in te vullen vakken zijn<br>voorzien van een sterretje (*). |

In de handleiding maken we steeds gebruik van de volgende symbolen:

In het registratiesysteem BINC is er bij het invullen van de gegevens steeds sprake van de volgende symbolen:

| Symbool | Beschrijving                                                                                                    |
|---------|----------------------------------------------------------------------------------------------------|
| ?       | Door met de muisaanwijzer ('handje') op het symbool te gaan staan, verschijnt een<br>korte definitie en/of een praktische toelichting over het in te vullen vak<br>(contextgevoelige hulp). <i>Deze functionaliteit is nog niet opgenomen in de huidige versie</i> . |
| *       | Verplicht in te vullen vakken zijn voorzien van een sterretje.<br>Bij opslaan verschijnt boven het formulier een foutmelding van de verplichte velden die<br>niet of incorrect zijn ingevuld.                                                                        |

De meest recente versie van deze handleiding is steeds terug te vinden op kennisplein.be en in de toepassing zelf:

✓ Hik onderaan het scherm op 'Online Help'

Online Help

| Begrip            | Beschrijving                                                                                                    |
|-------------------|----------------------------------------------------------------------------------------------------|
| Hoofdmenu         | Bovenaan de toepassing zie je een grijze balk met daarin de verschillende functies van Binc.                                                                                                    |
|                   | Sommige schermen worden nog weergegeven in de oude lay-out van<br>Domino. Het hoofdmenu bevindt zich dan in de rode balk.                                                                                                    |
| Bewaar            | Nadat u de gegevens hebt aangevuld en/of aangepast, klikt u op de knop<br>[BEWAAR], rechts onderaan elk formulier. De wijzigingen worden bewaard.                                                                                                    |
|                   | Klik steeds op 'Bewaar' vooraleer je een nieuwe taak uit het hoofdmenu<br>kiest of vooraleer je het venster sluit, anders verlies je de aangepaste<br>gegevens!                                                                                                    |
| Leefsituatie      | Om een duidelijk beeld te krijgen van de doelgroep bij instroom, vragen we<br>om de <i>leefsituatie van de jongere bij opname</i> in te vullen <i>binnen de drie</i><br><i>maanden</i> . Je vult minstens de verplichte parameters in. Deze parameters<br>worden aangeduid met een sterretje (*). Uiteraard geldt dit niet voor de<br>parameter 'samenwerking', die pas bij het afsluiten van het dossier moet<br>worden aangevuld. |
| Afhandeling       | Gemeenschapsdienst, leerproject, bemiddeling en HERGO zijn afhandelingen                                                                                                    |
| Dossier           | Een dossier wordt aangemaakt per jongere en kan één of meerdere<br>afhandelingen bevatten.                                                                                                    |
|                   | Voor bemiddeling en HERGO kan het dossier ook mededaders bevatten.<br>Elke mededader heeft ook een eigen dossier.                                                                                                    |
| Afsluiten dossier | Om een Binc dossier af te sluiten moeten alle verplichte velden zijn ingevuld.<br>Een dossier moet ook steeds minstens 1 afhandeling bevatten.                                                                                                    |
| DoMinO            | DoMinO is het grotere registratieplatform waar Binc een onderdeel van is.<br>Domino wordt onder meer gebruikt door de OCJ's, de SDJ's en de<br>gemeenschapsinstellingen.                                                                                                    |
| Online Help       | Links onderaan de Binc toepassing staat een link 'Online Help'. Hierachter vind je steeds de meest recente handleiding en eventuele bijlagen.                                                                                                    |

## I. INLOGGEN EN UITLOGGEN

Elke hulpverlener van een door Jongerenwelzijn erkende of vergunde voorziening die op het e-Health platform gekend is als 'aanmelder voor Insisto' (hoedanigheid Jeugdhulp), zal ook toegang hebben tot Binc.

Om nieuwe gebruikers aan te maken verwijzen we naar de handleiding voor het gebruikersbeheer van Insisto en de Moduledatabank.

http://wvg.vlaanderen.be/jongerenwelzijn/vlaams-loket-jeugdhulp/assets/docs/temp-ehealthmodulering/handleiding-uam-voor-emk.pdf

## I.I Inloggen

Open je webbrowser (bij voorkeur Mozilla Firefox of Internet Explorer).

|   | Typ in de adresba | alk de volgende link: <u>https://binc.vlaanderen.be</u> gevolgd door (ENTER).                                                                                                    |
|---|-------------------|----------------------------------------------------------------------------------------------------|
|   | 矽                 |                                                                                                    |
| 復 | Vlaanderen        |                                                                                                    |
|   |                   | DOMINO                                                                                                    |
|   |                   | DoMinO: Aanmelden                                                                                                    |
|   |                   | Kies manier van aanmelden     ()     HKIP NODIG7                                                                                                    |
|   |                   | Kies hieronder hoe u wil aanmelden. Kies voor "account bij partner" om aan te melden met een account<br>van een van de getoonde partners. Kies voor "Vlaamse overheid" om aan te melden op een manier zoals<br>getoond wordt bij die keuze. Kilk op "meer info" voor uitleg over die manier van aanmelden. Kilk op de<br>knop "hulp nodig?" (rechts) voor veelgestelde vragen over aanmelden of om contact op te nemen met de<br>helpdesk. |
|   |                   | Via Vlaamse overheid Via eHealth                                                                                                    |
|   |                   | Aanmelden via partner     eHealth     UW LANSITE KEUZE                                                                                                    |
|   |                   | Meer info                                                                                                    |

Klik op het tabblad 'Via eHealth' (indien nog niet geselecteerd) en vervolgens op 'Aanmelden via partner eHealth'

| <b>₩</b>                                                 |                                             |     |
|----------------------------------------------------------|---------------------------------------------|-----|
| <b>nl</b> fr de en                                       |                                             | .be |
| CSAM                                                     | Aanmelden bij de online overheid            |     |
| Kies uw digitale s<br>Digitale sleutel(s) met <b>eID</b> | eutel om aan te melden Hulp nodig?          |     |
| AANMELDEN<br>met elD kaartlezer                          | AANMELDEN     via itsme                     |     |
|                                                          | Je itsme-account aanmaken                   |     |
| Digitale sleutel(s) met bev                              | iligingscode en gebruikersnaam + wachtwoord |     |
| AANMELDEN<br>met beveiligingsco                          | e via mobiele app                           |     |

Hik op de link <u>Aanmelden met eID kaartlezer</u> of <u>Aanmelden via itsme</u> en volg de procedures.

|                              |                                         | O-e-Healt                  |
|------------------------------|-----------------------------------------|----------------------------|
| Aanmelden voor DOMINO        | )                                       |                            |
| 1 Kies uw taal<br>Nederlands | 2 Identificatie<br>eID                  | 3 Kies uw profiel          |
| Stap 3. Kies uw profiel      |                                         | Hulp nodig                 |
| U bent geïdentificeerd als:  | Wederik De Meersman ( <u>Afmelden</u> ) |                            |
| Ik wil me aanmelden als:     | Burger                                  | •                          |
| Binnen de organisatie:       | Geen organisatie                        | م<br>ر<br>ondheid en gezin |
|                              | 't Pasrel Schaarbeek                    |                            |

- C Selecteer de *voorziening* (niet 'onderneming') waarvoor je wil registreren in Binc (je meldt je aan als 'Burger').
- 🖑 Klik op de knop [Aanmelden]

Je bent ingelogd in de toepassing Binc en komt op het overzichtsscherm (zie deel 2).

## I.2 Uitloggen

Je bent ingelogd als "HCA Medewerker" voor de organisatie waar je werkt.

| BINC | Voornaamb0 Naamb0 HCA Medewerker UREAU ALTERNATIEVE AFHANDELING LIMBURG | eld af |
|------|-------------------------------------------------------------------------|--------|
|      |                                                                         |        |

Klik op '<u>Meld af'</u>, rechts bovenaan het scherm om uit te loggen.

## 2. OVERZICHTSSCHERMEN

Als je bent ingelogd in Binc, kom je automatisch terecht op de startpagina **Overzicht afhandelingen**. Hier worden *alle afhandelingen getoond uit de open dossiers en die door jezelf zijn aangemaakt of aan jezelf zijn toegewezen* (zie hoofdstuk 6).

De afhandelingen staan alfabetisch gerangschikt op Naam van de jongere. Door te klikken op een kolomnaam (bvb 'Aanmelding') kan je sorteren op de gewenste kolom. Je kan ook filteren op 'naam medewerker'.

| erzicht afhandelingen Ov | erzicht dossiers Toevo | begen cliënt/dossier | Rapporten           |            |                  |                  | Zoek              | een client          |        |
|--------------------------|------------------------|----------------------|---------------------|------------|------------------|------------------|-------------------|---------------------|--------|
| Overzicht afhandelingen  |                        |                      |                     |            |                  |                  |                   |                     |        |
| Overzicht aff            | nandelinge             | n                    |                     |            |                  |                  |                   |                     |        |
| 🗹 Mijn afhandelin        | gen                    | <b>~</b> (           | Open dossiers       | ~          | Leerproject      |                  | Filter op naam    | medewerker          | ¥      |
| Alle afhandeling         | gen                    |                      | Afgesloten dossiers | ~          | Gemeenschapdie   | enst             |                   |                     |        |
|                          |                        |                      |                     | ~          | Bemiddeling      |                  |                   |                     |        |
|                          |                        |                      |                     | ~          | HERGO            |                  |                   |                     |        |
|                          |                        |                      |                     | <b>~</b>   | Positief project |                  |                   |                     |        |
| Naam 1                   | Voornaam               | Geboorte             | Afhandeling         | Aanmelding | Afgesloten       | Gewijzigd        | Medewerker        | Dossier             | Acties |
|                          | Test00020640161        | 06/02/2000           | PP_001              | 16/08/2019 | 16/08/2019       | 28/08/2019 09:37 | Voornaama0 Naama0 | BNC_20181219_371467 |        |
| Dummy00020640161         | Test00020640161        | 06/02/2000           | LP_ZZZ              |            | 5                | 28/08/2019 09:39 | Voornaama0 Naama0 | BNC_20181219_371467 |        |
|                          |                        |                      |                     |            |                  |                  |                   |                     |        |

Wil je de afhandelingen zien van je voorziening, selecteer dan '<u>Alle afhandelingen'</u>. Wil je een overzicht uit de reeds afgesloten dossiers, selecteer dan op '<u>Afgesloten dossiers</u>'. Je kan ook selecteren welke 'soort' afhandelingen je wil zien.

| verzicht afhandelingen           |            |            |                   |            |                   |                  |                  |                     |        |
|----------------------------------|------------|------------|-------------------|------------|-------------------|------------------|------------------|---------------------|--------|
| Overzicht afh                    | andelinger | i          |                   |            |                   |                  |                  |                     |        |
| Mijn afhandelingen Open dossiers |            |            |                   |            | Leerproject       |                  | Filter op na     | am medewerker       | *      |
| Alle afhandelingen               |            | Af         | gesloten dossiers |            | Gemeenschapdienst |                  |                  |                     |        |
|                                  |            |            |                   |            | Bemiddelin        | g                |                  |                     |        |
|                                  |            |            |                   |            | HERGO             |                  |                  |                     |        |
|                                  |            |            |                   |            | Positief pro      | ject             |                  |                     |        |
| Naam †                           | Voornaam   | Geboorte   | Afhandeling       | Aanmelding | Afgesloten        | Gewijzigd        | Medewerker       | Dossier             | Acties |
|                                  | -          | 00/01/2004 | 054 -64           | 20/00/2019 | 06/02/2010        | 06/02/2010 16:50 | Veereemen Neemen | PMC 20100115 271507 |        |

Het overzichtsscherm toont - naast naam, voornaam en geboortedatum van de jongere - volgende dossier gegevens:

- o naam (referentienr) van de afhandeling;
- datum van de aanmelding;
- datum afgesloten (datum uitvoeringsverslag OF eindverslag wanneer er geen uitvoeringsverslag is);
- o datum en het uur waarop de afhandeling laatst werd gewijzigd;
- o naam medewerker aan wie de afhandeling is toegewezen (zie hoofdstuk 6);
- de unieke code van het Binc-dossier (begint steeds met BNC en de datum waarop het dossier werd aangemaakt);
- een kolom met mogelijke acties (voorlopig blanco).

Om vanuit een ander scherm terug te keren naar het overzicht, klik je op '<u>Overzicht afhandelingen</u>' in de *broodkruimels* of op '<u>Startpagina</u>' rechts bovenaan (vanuit het cliëntcontext scherm).

| BINC                                                                                          | Voornaama0 Naar | na0 HCA Medewerker ADAM 🕞 M | feld af |
|-----------------------------------------------------------------------------------------------|-----------------|-----------------------------|---------|
| Overzicht afhandelingen Overzicht dossiers Toevoegen cliënt/dossier Rapporten                 |                 | Zoek een client             | *       |
| Overzicht afhandelingen 1 Okrit Test00070223055 Dummy00070223055 1 Dossier BNC-20181206-37407 |                 |                             |         |

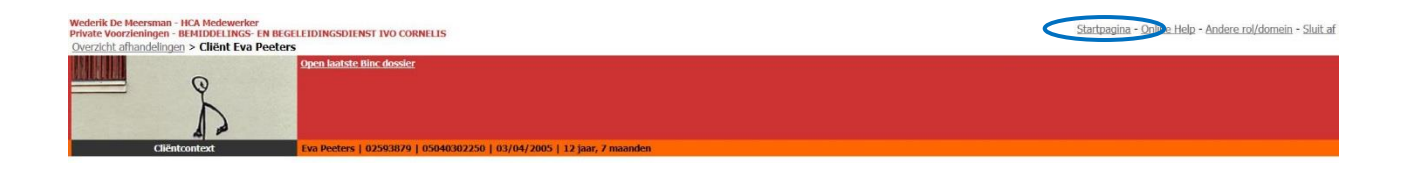

Wil je een overzicht van de dossiers, klik dan in de grijze balk op 'Overzicht dossiers'.

|                             | $\overline{\mathbf{V}}$     |                    |                     |                  |            |                     |                  |            |  |
|-----------------------------|-----------------------------|--------------------|---------------------|------------------|------------|---------------------|------------------|------------|--|
| Overzicht afhandelingen     | verzicht dossiers Toevoegen | cliënt/dossier Raj | oporten             |                  |            |                     | Zoek een client  |            |  |
| Overzicht afhandelingen 👌 C | verzicht dossiers           |                    |                     |                  |            |                     |                  |            |  |
| Overzicht do                | ossiers                     |                    |                     |                  |            |                     |                  |            |  |
| Open dossiers               | Afgesloten dossiers         |                    |                     |                  |            |                     |                  |            |  |
| Naam ↓                      | Voornaam                    | Geboorte           | Dossier             | Gewijzigd        | Status     | Laatste afhandeling | Datum aanmelding | Afgesloten |  |
| Dummy96061088867            | Test96061088867             | 10/06/1996         | BNC_20190117_371527 | 14/08/2019 14:25 | Open       | LP_aaaaa            | -                | -          |  |
| Dummy96061088867            | T+0(0(10000(7               | 10/06/1006         | DMC 20100115 271511 | 24/01/2010 12:47 | Afgesleten |                     |                  |            |  |

## 2.1 Cliënt opzoeken

Rechts bovenaan (grijze balk) is een zoekvenster waar je kan zoeken op de naam van de cliënt. Geef minimaal 3 letters in om te zoeken.

| BINC Voornaama0 Naama0 F                                                      | ICA Medewerker ADAM ( Meld af |
|-------------------------------------------------------------------------------|-------------------------------|
| Overzicht afhandelingen Overzicht dossiers Toevoegen cliënt/dossier Rapporten | Zoek een client               |
|                                                                               | ۹. ۲                          |
| Overzicht afhandelingen > Overzicht dossiers                                  | Vul nog 3 karakter            |
|                                                                               | Vul nog 3 karakter            |

## 3. IDENTIFICATIE CLIËNT

Een jongere moet eerst 'geïdentificeerd' worden vooraleer een Binc-dossier kan worden aangemaakt.

- Ga naar het startscherm ('Overzicht afhandelingen').
- <sup>∽</sup> Hik op <u>'Toevoegen cliënt/dossier</u>' in het hoofdmenu.

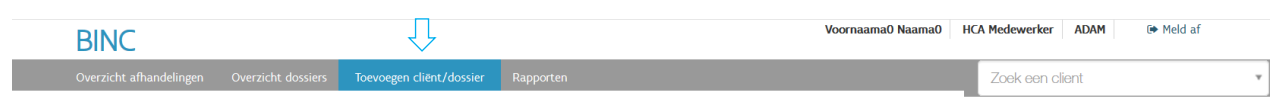

✤ Je komt terecht op het opzoekscherm van de ruimere DoMinO toepassing dat nog wordt weergegeven in een andere lay-out.

| Voornaamb0 Naamb0 - HCA Medewerker<br>Private Voorzeningen - BUREAU ALTERNATIEVE AFHANDELING LIMBURG<br>Overzicht dossers |                                            | Startpagina - <u>Online Help</u> - <u>Sluit af</u> |
|----------------------------------------------------------------------------------------------------|--------------------------------------------|----------------------------------------------------|
|                                                                                                    |                                            |                                                    |
| Toevoegen Cliënt - Opvragen                                                                                               |                                            |                                                    |
| Opvragen identificatiegegevens in het rijksregister                                                                       |                                            |                                                    |
| OZoeken van client op rijksregisternummer<br>OZoeken van client op naam                                                   | Zoeken                                     |                                                    |
|                                                                                                    | Velden gemarkeerd met een * zijn verplicht |                                                    |

Een jongere kan enkel geregistreerd worden in Binc door het opvragen van de identificatiegegevens in het rijksregister op basis van rijksregisternummer of naam (zie 3.1). Deze manier van werken is gekozen om te verhinderen dat cliënten 'dubbel' zouden geregistreerd worden in DoMinO.

In principe heeft elke minderjarige een rijksregisternummer of een BIS-nummer.

Wanneer een minderjarige zonder rijksregisternummer wordt aangemeld, moet een BIS-nummer aangevraagd worden bij de Kruispuntbank Sociale Zekerheid (via e-mail: <u>identification@ksz-bcss.fgov.be</u>).

## 3.1 Opzoeken in het rijksregister

Zoeken in het rijksregister en de Kruispuntbank Sociale Zekerheid (KSZ) kan op basis van

- o rijksregisternummer (of BIS nummer) of
- o combinatie Naam, Geslacht, Geboortedatum.
- □ Vul Rijksregisternummer\* (of BIS nummer) in, zonder spaties of leestekens.
- ✓ B Klik op de knop [Zoeken]

| Opvragen identificatiegegevens in                                                           | het rijksregister |   |                                         |     |
|---------------------------------------------------------------------------------------------|-------------------|---|-----------------------------------------|-----|
| <ul> <li>O Zoeken van client op rijksregist</li> <li>○ Zoeken van client op naam</li> </ul> | ernummer          |   | Zoeken                                  |     |
| Rijksregisternummer*:                                                                       |                   | ] |                                         |     |
|                                                                                             |                   |   | Velden gemarkeerd met een * zijn verpli | cht |

#### Of

Vul Naam\*, Geslacht\* en Geboortejaar\* van de cliënt in (bij voorkeur ook Voornaam).
Klik op de knop [Zoeken]

| Opvragen identificatiegegeve                                                       | ns in het rijksregister                       |
|------------------------------------------------------------------------------------|-----------------------------------------------|
| <ul> <li>Zoeken van client op rijksr</li> <li>Zoeken van client op naam</li> </ul> | egisternummer Zoeken                          |
| Naam*                                                                              |                                               |
| Voornaam                                                                           |                                               |
| Geslacht*                                                                          | 🔿 Mannelijk 🔿 Vrouwelijk                      |
| Selecteer minimaal het jaa                                                         | ar en optioneel de maand en dag van geboorte. |
| Geboortedatum:                                                                     | Jaar* -Selecteer                              |
|                                                                                    | Velden gemarkeerd met een * zijn verplicht    |

✤ Het resultaat van de opzoeking verschijnt onderaan.

| <u>Rijksregisternummer</u> | Naam            |   | Voornaam        | \$<br>Geslacht/Geboortedatum | Geboorteland/Geboorteplaats | Officieel Adres         |
|----------------------------|-----------------|---|-----------------|------------------------------|-----------------------------|-------------------------|
| 00052371546                | Dummy0005237154 | 5 | Test00052371546 | Mannelijk<br>23/05/2000      | België<br>Onbekend          | 2800 MECHELEN<br>België |

Hik op het rijksregisternummer (onderlijnd).

- Ga verder met Taak 3.2
- Enkel jongeren tot 25 jaar kunnen worden opgezocht via het rijksregister.
- Indien de jongere al geïdentificeerd is in DoMinO, zullen de identificatiegegevens van de jongere worden overgenomen en kom je meteen terecht op het scherm 'Cliëntcontext' (zie 3.2.2).

## 3.2 Algemene informatie bij aanmaken van een cliënt

Na de identificatie van de jongere, zijn er twee mogelijkheden:

- De jongere is nog niet gekend in DoMinO, de cliëntgegevens moeten eerst verder worden aangevuld (zie 3.2.1).
- De jongere is reeds gekend in DoMinO. De cliëntgegevens zijn al geregistreerd door een andere gebruiker (zie 3.2.2)

#### 3.2.1 Cliëntgegevens

- √ Ul alle verplichte tekstvakken in. Indien de cliënt werd opgezocht in het rijksregister zijn Cliëntgegevens en Officieel adres al ingevuld.
- ✓ Chik op de knop [Opslaan].

| Cliëntgegevens                    |                  |                |  |
|-----------------------------------|------------------|----------------|--|
| Naam                              | Dummy00052371546 |                |  |
| Voornaam                          | Test00052371546  |                |  |
| Roepnaam                          |                  |                |  |
| Rijksregisternummer               | 00052371546      |                |  |
| Geslacht                          | Mannelijk        |                |  |
| Vul 1 gegeven in:                 |                  |                |  |
| Of                                |                  |                |  |
| Geboortedatum (dd/mm/jjjj)        | 23/05/2000       |                |  |
| Vermoedelijke geboortejaar (jjjj) |                  |                |  |
| Geboorteland                      | België           |                |  |
| Geboorteplaats                    | MECHELEN         |                |  |
| Officieel adres                   | Adres onbekend?  | Nee            |  |
|                                   | Land             | België         |  |
|                                   | Straat           | Biarenbergiaan |  |
|                                   | Huisnummer       |                |  |
|                                   | Busnummer        |                |  |
|                                   | Postcode         | 2800           |  |
|                                   | Gemeente         | MECHELEN       |  |
| Gsm                               |                  |                |  |
| Email                             |                  |                |  |
| Nationaliteit *                   | -Selecteer-      |                |  |
| Verblijfsstatuut *                | -Selecteer-      | •              |  |
| Land van origine * 😡              | -Selecteer-      | ✓ (België)     |  |
| Omgangstaal                       | -Selecteer-      |                |  |

• Land van origine: Indien minstens één ouder of twee grootouders een andere nationaliteit hebben dan de Belgische, noteert men deze nationaliteit (indien verschillende nationaliteiten

kiest men deze van de (groot)moeder). Als je dit niet KAN bevragen (omdat je de jongere nooit hebt ontmoet, of alleen even aan de lijn hebt gehad), vul 'niet bevraagd' in. Dit zal vooral het geval zijn als de afhandeling niet gestart wordt. Indien je het niet te weten kan komen vul je 'onbekend' in. Het is belangrijk om ook info te hebben over deze doelgroep.

- Omgangstaal: wat is de omgangstaal in de hulpverlening met de jongere
- ✓ Maak gebruik van de snelfunctie '<u>België</u>' voor het invullen van Nationaliteit en Land van origine.
- ✓ Soms verschijnt er een foutmelding bovenaan het scherm. In onderstaand voorbeeld moet u 'Land van origine' nog invullen en opnieuw klikken op de knop [Opslaan].

| Cliëntgegevens                    |                                                                                      |                                   |  |  |
|-----------------------------------|--------------------------------------------------------------------------------------|-----------------------------------|--|--|
| Naam                              | Dummy00031835025                                                                     |                                   |  |  |
| Voornaam                          | Test00031835025                                                                      |                                   |  |  |
| Roepnaam                          |                                                                                      |                                   |  |  |
| Rijksregisternummer               | 00031835025                                                                          |                                   |  |  |
| Geslacht                          | Mannelijk                                                                            |                                   |  |  |
| Vul 1 gegeven in:                 |                                                                                      |                                   |  |  |
| Of                                |                                                                                      |                                   |  |  |
| Geboortedatum (dd/mm/jjjj)        | 18/03/2000                                                                           |                                   |  |  |
| Vermoedelijke geboortejaar (jjjj) |                                                                                      |                                   |  |  |
| Geboorteland                      | België                                                                               |                                   |  |  |
| Geboorteplaats                    | MECHELEN                                                                             |                                   |  |  |
| Officieel adres                   | Adres onbekend?<br>Land<br>Straat<br>Huisnummer<br>Busnummer<br>Postcode<br>Gemeente | Nee<br>België<br>2800<br>MECHELEN |  |  |
| Gsm                               |                                                                                      |                                   |  |  |
| Email                             |                                                                                      |                                   |  |  |
| Nationaliteit *                   | België                                                                               |                                   |  |  |
| Land van origine * 🔞              | -Selecteer-                                                                          | 🗨 🖲 <u>(België)</u>               |  |  |
| Omgangstaal                       | -Selecteer-                                                                          |                                   |  |  |

Als de jongere reeds gekend is in DoMinO, krijg je onmiddellijk het scherm van de cliëntcontext te zien (zie 3.2.2).

#### **3.2.2 Gegevens cliëntcontext**

I Land van origine: is een verplicht veld.

Voor verdere registratie in Binc is het niet noodzakelijk dat de contextgegevens van de cliënt verder worden aangevuld. Deze functionaliteit is overgenomen uit de bestaande DoMinO toepassing.

Opgelet: De volledige cliëntidentificatie (cliëntgegevens en cliëntcontext) wordt gedeeld met andere gebruikers van DoMinO (OCJ, SDJ, gemeenschapsinstellingen). Let er dus op niet zomaar gegevens te verwijderen, want deze kunnen relevant zijn voor bv. consulenten of andere organisaties. Als je gegevens wijzigt of aanvult, gebruik dan steeds de meest actuele gegevens.

| Voornaamb0 Naamb0 - HCA Medewerker<br>Private Voorzieningen - BUREAU ALTERNATIEVE AFHANDEL<br>Overzicht dossiers > Cliënt Test00042669892 Dummy | LING LIMBURG<br>/00042669892                                            |                          | Startpagina - <u>Online Help</u> - <u>Sluit af</u> |
|----------------------------------------------------------------------------------------------------|-------------------------------------------------------------------------|--------------------------|----------------------------------------------------|
| Start Binc                                                                                                    | dossier<br>2009/092 Dummy00042660092   02590920   00042669092   26/04/2 | 000 I 17 Jaar, 5 maanden |                                                    |
| Context<br>Contextgegevens *<br>Verbiljfsituatie: Zelfstandig<br>ZGOO NITWERPEN<br>Beige<br>Test00042669892<br>Dummy00042669892<br>123 5m * * * | Andere betrokkenen                                                      |                          | Bebijken en sidnukken                              |

Indien de cliënt al gekend is in DoMinO, is de kans groot dat bepaalde contextgegevens al zijn ingevuld.

#### In onderstaand voorbeeld vind je een schematisch overzicht van de verschillende onderdelen

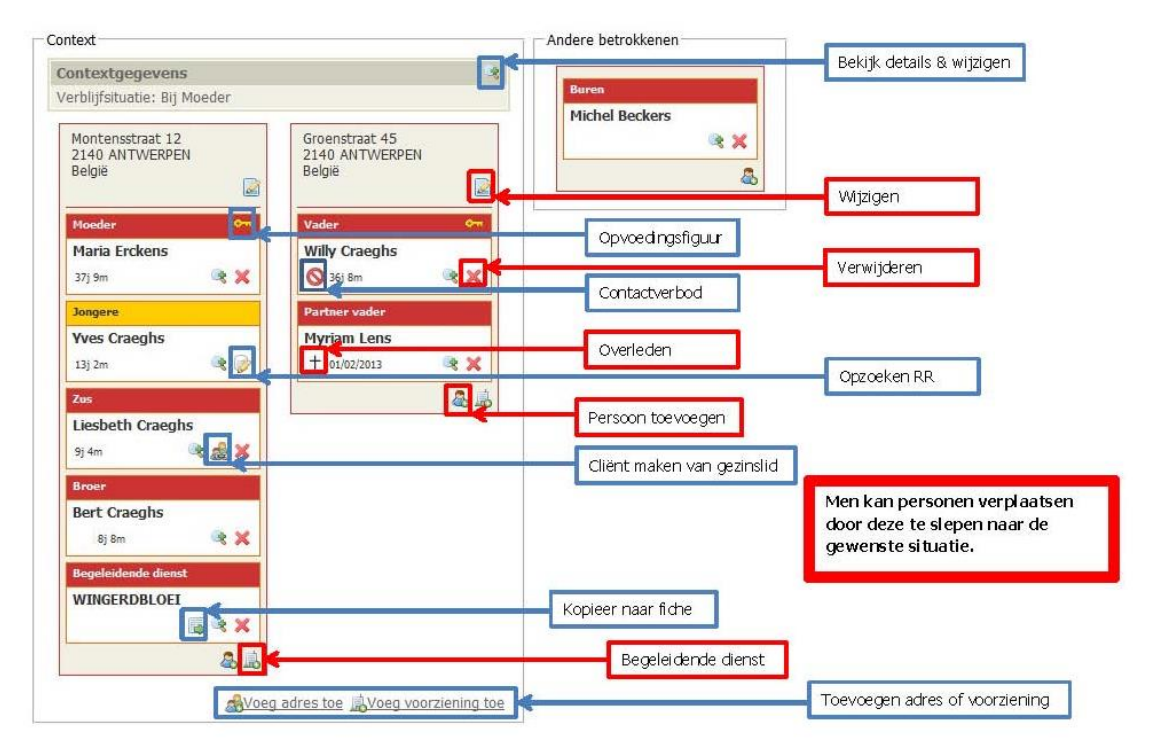

## 4. AANMAAK BINC DOSSIER

Het 'aanmaken' van een cliënt betekent niet dat er automatisch een Binc-dossier is aangemaakt.

<sup>•</sup> Na de identificatie van de cliënt klik je op <u>'Start Binc-dossier</u>' in het hoofdmenu.

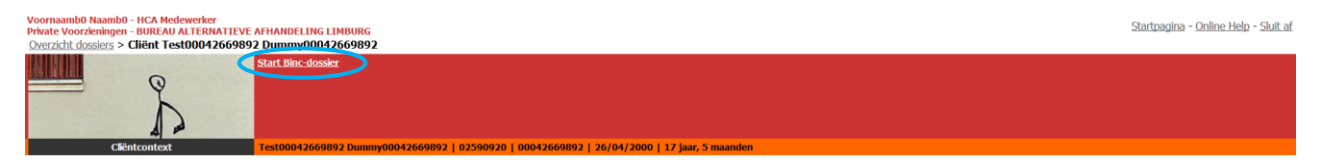

## 4.1 Nieuw dossier

Bij het aanmaken van een Binc-dossier, wordt eerst gevraagd om in te vullen vanuit welk arrondissement of welke afdeling het dossier werd doorverwezen. Er verschijnt standaard het arrondissement van de plaats waar de HCA-dienst is gevestigd, maar dit kan indien nodig worden aangepast.

| BINC                      |                                          |               | Voornaama0 Naama0 | HCA Medewerker  | ADAM 🕞 Meld | l af |
|---------------------------|------------------------------------------|---------------|-------------------|-----------------|-------------|------|
| Overzicht afhandelingen   | Overzicht dossiers Toevoegen cliënt/doss | ier Rapporten |                   | Zoek een client |             | Ŧ    |
| Overzicht afhandelingen 👌 | Cliënt Test00020640161 Dummy00020640161  | Nieuw dossier |                   |                 |             |      |
| Nieuw dossie              | r                                        |               |                   |                 |             |      |
| Cliënt naam:              | Test00020640161 Dummy00020640161         |               |                   |                 |             |      |
| Geboortedatum:            | 06/02/2000                               |               |                   |                 |             |      |
| Datum creatie:            | 19/12/2018                               |               |                   |                 |             |      |
| Arrondissement/Afdeling:  | Antwerpen                                |               |                   |                 |             |      |
|                           | ٩                                        |               |                   |                 |             |      |
|                           | Antwerpen                                |               |                   |                 |             |      |
| ANNULEER                  | Brugge                                   | BEWAAR        |                   |                 |             |      |
|                           | Dendermonde                              |               |                   |                 |             |      |
|                           | Gent                                     |               |                   |                 |             |      |
|                           | Halle Vilvoorde                          |               |                   |                 |             |      |
|                           | Hasselt                                  |               |                   |                 |             |      |
|                           | leper                                    |               |                   |                 |             |      |
|                           | Kortrijk                                 |               |                   |                 |             |      |
|                           | Leuven                                   |               |                   |                 |             |      |
|                           | Mechelen                                 |               |                   |                 |             |      |
|                           |                                          |               |                   |                 |             |      |

- 🖑 Selecteer indien nodig een ander arrondissement/afdeling
- C Klik op de knop [BEWAAR]
  - Je komt terecht op het overzichtsscherm van het **Binc-dossier**. Van hieruit kan je afhandelingen toevoegen (zie 4.2), de leefsituatie van de jongere invullen (zie hoofdstuk 5) of alsnog het arrondissement wijzigen.

| Overzicht afhandelingen > Client Testo | 0020640161 Dummy00 | 0020640161 > Dossier | BNC_20181219_371467 |              |                  |        |                                      |   |
|----------------------------------------|--------------------|----------------------|---------------------|--------------|------------------|--------|--------------------------------------|---|
| Test00020640161                        | Dummy0             | 0020640              | 161 [Dossiers       | tatus: Open] |                  |        |                                      |   |
| Afhandelingen                          |                    |                      |                     |              | Voeg afhandeling | toe 📀  | Arrondissement / Afdeling: Antwerpen |   |
| Ũ                                      |                    |                      |                     |              |                  |        | Leefsituatie jongere bij opname      | 1 |
| Afhandeling ↓ Interactie/E             | Bijeenkomst        | Mededader(s)         | Medewerker          | Aanmelding   | Afgesloten       | Acties | Dossier acties                       |   |
| Geen resultaten gevonden               |                    |                      |                     |              |                  |        |                                      |   |

Om het arrondissement te wijzigen, klik je in het dossier overzichtsscherm op het potloodje 
 achter 'Arrondissement/afdeling'.

In Binc heeft elke jongere slechts één open dossier. Als de afhandeling voor een jongere nog loopt, en er komt een verwijzing voor nieuwe feiten, kan je bijgevolg geen nieuw dossier aanmaken. Je kan dus pas een nieuw dossier aanmaken als het vorige is afgesloten.

## 4.2 Afhandelingen

Elk dossier kent één of meerdere **afhandelingen**. Elke afhandeling kan aan een andere medewerker worden toegewezen (zie hoofdstuk 6). Voor de cijfergegevens kan zowel op dossierniveau als op niveau van de afhandelingen worden geteld.

Sommige afhandelingen, zoals bemiddeling en HERGO, bevatten ook nog informatie op een tweede niveau, respectievelijk de 'interactie' en de 'bijeenkomst'.

#### 4.2.1 Aanmaken van de eerste afhandeling

- 1 In het dossier overzichtsscherm klik je op de knop [Voeg afhandeling toe]
- ✓ Belecteer de gewenste afhandeling.

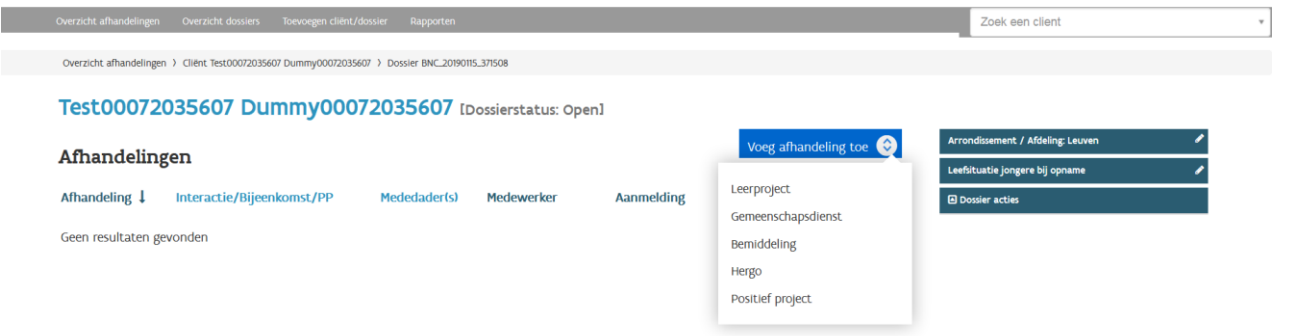

#### Bemiddeling

Wanneer je kiest voor 'Bemiddeling' verschijnt het pop-upvenster 'Bemiddeling'. Dit bestaat uit twee tabbladen: *Slachtoffers* en *Jongere*.

| & Tes                              | 00020640161 Dummy00020640161                                            |   |
|------------------------------------|-------------------------------------------------------------------------|---|
| Bemiddeling                        | HCA medewerker: NaamA0 VoornaamA0<br>Dossiernummer: BNC_20181219_371467 |   |
| Bemiddeling                        |                                                                         | - |
| Referentienr: *                    |                                                                         |   |
| Slachtoffers                       |                                                                         |   |
| Voeg minstens één slachtoffer toe. | Voeg toe                                                                |   |
| ANNULEER                           | BEWAAR EN GA VERDER                                                     |   |
|                                    |                                                                         |   |
|                                    |                                                                         |   |

□ Vul minstens de verplichte parameters in:

- Referentienr: Elke afhandeling moet een eigen uniek referentienummer krijgen. Je kiest als dienst zelf welke notatie je hier voor gebruikt (dit hoeven geen cijfers te zijn). Binc voegt automatisch de eerste letters in van de afhandelingsvorm (BEM, GD, LP, HER).
- Slachtoffers: voeg minstens 1 slachtoffer toe.
  - Omwille van privacywetgeving mogen slachtoffers (natuurlijke personen) niet op naam worden geregistreerd, tenzij ze hiervoor geïnformeerde toestemming zouden geven. Slachtoffers die je niet kan bereiken, of die geen toestemming geven zou je dan niet kunnen registeren. Daarom is ervoor geopteerd om hen niet te registreren op naam. De slachtoffers/rechtspersonen mogen wel bij naam worden genoemd. (Zara, Colruyt....). Zij hoeven geen toestemming te geven.

Bij de aanmaak van interacties kan dit verwarrend zijn omdat je in het overzicht van de afhandelingen en in het selectievenster voor de interacties niet meteen ziet om wie het gaat. Er verschijnt: 'slachtoffer 1 (18-25 jaar)', 'slachtoffer 2 (25-40 jaar)'enzovoort. De leeftijdscategorie wordt toegevoegd zodat je een hint krijgt.

- 🕆 Klik op 😌 'Voeg toe' en selecteer 'Rechtspersoon' of 'Natuurlijk persoon'.
  - 🗞 Afhankelijk van de keuze, worden andere parameters bevraagd.

| eg minstens één slachto                                       | ffer toe.                                                     | 😌 Voeg to |
|---------------------------------------------------------------|---------------------------------------------------------------|-----------|
| Slachtoffer 1                                                 |                                                               | ×         |
| Statuut                                                       | Rechtspersoon                                                 |           |
| Naam:                                                         | 1                                                             |           |
|                                                               |                                                               |           |
|                                                               |                                                               |           |
|                                                               |                                                               |           |
| Slachtoffer 2                                                 |                                                               | ×         |
| Slachtoffer 2<br>Statuut:                                     | Natuurlijk persoon                                            | ×         |
| Slachtoffer 2<br>Statuut:<br>Leeftijdsgroep: *                | Natuurlijk persoon<br>Selecteer •                             | ×         |
| Slachtoffer 2<br>Statuut:<br>Leeftijdsgroep: *<br>Geslacht: * | Natuurlijk persoon<br>Selecteer *<br>O Mannelijk O Vrouwelijk | ×         |

Old Vul de gevraagde gegevens in en klik op de knop [BEWAAR EN GA VERDER]

✤ Je komt terecht op het tweede tabblad (Jongere)

| L Test00020640161 Dummy000206401                 |           |            | 10161                                                                   |                         |          |  |  |
|--------------------------------------------------|-----------|------------|-------------------------------------------------------------------------|-------------------------|----------|--|--|
| Bemiddeling                                      |           | HCA<br>Dos | HCA medewerker: NaamAO VoornaamAO<br>Dossiernummer: BNC-20181219_371467 |                         |          |  |  |
| Slachtoffers                                     | Jongere   |            |                                                                         |                         |          |  |  |
| Bemiddeling 123                                  |           |            | Da                                                                      | tums afhandeling        |          |  |  |
| Verwijzer: *                                     | Selecteer |            | v L                                                                     | .aatste feiten          |          |  |  |
|                                                  |           |            | A                                                                       | Aanmelding ×            |          |  |  |
| Aard van de feiten<br>Selecteer aard van de feit | ien: *    |            | E                                                                       | erste actie *           | <b>*</b> |  |  |
| Selecteer                                        |           |            | Ψ C                                                                     | Datum ovk/eindverslag × | <b>m</b> |  |  |
| Verloop                                          |           |            |                                                                         |                         |          |  |  |
| Bemiddeling gestart?                             | Oja Onee  |            |                                                                         |                         |          |  |  |
| ANNULEER                                         |           |            |                                                                         |                         | BEWAAR   |  |  |
|                                                  |           |            |                                                                         |                         |          |  |  |
|                                                  |           |            |                                                                         |                         |          |  |  |

- <sup>•</sup> Vul de gevraagde parameters in voor zover reeds gekend. Afhankelijk van de ingevulde gegevens verschijnen bijkomende velden.
  - Sommige invulvelden bevatten een keuzelijst. Dit kan je zien aan het pijltje. Deze invulvelden hebben ook een 'autocomplete' functie. Van zodra je enkele letters typt, worden alle mogelijke opties getoond:

|                                                                                                    |                                                                                       | Test00020640161 Dummy00020640161 |                                                                       |          |
|----------------------------------------------------------------------------------------------------|---------------------------------------------------------------------------------------|----------------------------------|-----------------------------------------------------------------------|----------|
| Bemiddel<br>Slachtoffers                                                                                        | ing<br>Jongere                                                                        | HU<br>Do                         | CA medewerker: NaamAO VoornaamAO<br>ossiernummer: BNC_20181219_371467 |          |
| Bemiddeling 123                                                                                                 |                                                                                       | D                                | Datums afhandeling                                                    |          |
| Verwijzer: *                                                                                                    | Selecteer                                                                             | •                                | Laatste feiten                                                        | Ê        |
|                                                                                                    |                                                                                       |                                  | Aanmelding *                                                          | <b>#</b> |
| Aard van de feiten<br>Selecteer aard van de feit                                                                | ten: *                                                                                |                                  | Eerste actie *                                                        | <b>m</b> |
| Selecteer                                                                                                    |                                                                                       | *                                | Datum ovk/eindverslag *                                               | <b>#</b> |
| diel                                                                                                    |                                                                                       | ٩                                |                                                                       |          |
| <u>Dief</u> stal dmv braak, inklimr<br><u>Dief</u> stal door middel van ge<br><u>Dief</u> stal waarbij wapens w | ming of valse sleutel 17A<br>eweld of bedreiging 11A<br>erden getoond of gebruikt 11B |                                  |                                                                       |          |
| <u>Dief</u> stal met inbraak in wo                                                                              | oningen 17B                                                                           |                                  |                                                                       |          |
| Diefstal in wagen 17H                                                                                           | irtal 195                                                                             |                                  |                                                                       |          |
| Gewone diefstal 18A                                                                                             |                                                                                       |                                  |                                                                       |          |
| Gewone auto <u>dief</u> stal 18G                                                                                |                                                                                       |                                  |                                                                       | BEWAAR   |
| Huis <u>dief</u> stal 14                                                                                        |                                                                                       |                                  |                                                                       |          |
| Poging tot <u>dief</u> stal dmv bra                                                                             | aak, inklimming 17C                                                                   |                                  |                                                                       |          |
| Poging tot gewone diefstal                                                                                      | I 18F                                                                                 |                                  |                                                                       |          |
| Winkel <u>dief</u> stal 12                                                                                      |                                                                                       |                                  |                                                                       |          |

✓ Je kan meerdere feiten selecteren, door deze handeling te herhalen.

| ዏ |                                                     |                              |   |   |   |
|---|-----------------------------------------------------|------------------------------|---|---|---|
|   | Aard van de feiten                                  |                              |   |   |   |
|   | Selecteer aard van de feiten: *                     |                              |   |   |   |
|   | Selecteer                                           |                              |   |   | * |
|   | Diefstal dmv braak, inklimming of valse sleutel 17A | > Aantal gepleegde feiten: * | 1 | - | × |
|   | Afpersing – steaming 11                             | > Aantal gepleegde feiten: * | 1 | - | × |

- C Klik op de knop [BEWAAR]
  - be afhandeling is toegevoegd in het dossier overzichtsscherm.

| BINC                                                                   |                           |            |                     | Voornaama0 Naama0 | HCA Medewerker             | ADAM 🕞    | Meld af |  |
|------------------------------------------------------------------------|---------------------------|------------|---------------------|-------------------|----------------------------|-----------|---------|--|
| Overzicht afhandelingen Overzicht dossiers Toevoegen cliënt/dossier    | Rapporten                 |            |                     |                   | Zoek een client            |           |         |  |
| Overzicht afhandelingen 👌 Cliënt Test00020640161 Dummy00020640161 🖇 Do | ssier BNC_20181219_371467 |            |                     |                   |                            |           |         |  |
| Test00020640161 Dummy0002064                                           | 0161 [Dossierstatu        | s: Open]   |                     |                   |                            |           |         |  |
| Afhandalingan                                                          |                           |            | Voeg afhandeling to | e 📀 🛛 Ar          | rrondissement / Afdeling:  | Antwerpen | 1       |  |
| Amandemigen                                                            |                           |            |                     | Le                | efsituatie jongere bij opn | ame       | 1       |  |
| Afhandeling 1 Interactie/Bijeenkomst Mededader(s)                      | Medewerker                | Aanmelding | Afgesloten          | Acties            | Dossier acties             |           |         |  |
| BEM_123                                                                | Voornaama0 Naama0         | -          | -                   | ~                 |                            |           |         |  |

- De vlotste manier van werken is om eerst alle slachtoffers en alle feiten aan te vullen voor de bemiddeling en pas daarna interacties toe te voegen omdat een aantal gegevens gekopieerd worden naar de interacties. Als je ze pas nadien toevoegt, worden ze niet meer gekopieerd.
- Ook als de bemiddeling niet doorgaat, moet je interacties toevoegen want ook voor de nietgestarte dossiers willen we enkele parameters registreren.

#### Gemeenschapsdienst en Leerproject

Wanneer je kiest voor 'Gemeenschapsdienst' of 'Leerproject' verschijnen erg gelijkaardige pop-up schermen. Deze bestaan slechts uit 1 tabblad.

| Gemeenschapsdi                                                                                                    | enst                                                                                    |               |                                       | HCA medewerker: Wederik De Meersm<br>Dossiernummer: BNC_20171121_323319                                                                                                    | nan      |
|----------------------------------------------------------------------------------------------------|-----------------------------------------------------------------------------------------|---------------|---------------------------------------|----------------------------------------------------------------------------------------------------|----------|
| Referentienr: *                                                                                                    |                                                                                         |               |                                       | Datums afhandeling                                                                                                    |          |
| Verwijzer: *                                                                                                    | Selecteer                                                                               |               | •                                     | Laatste feiten:                                                                                                    | <b>e</b> |
| Jeugdrechter:                                                                                                    | Selecteer                                                                               |               | *                                     | Beslissing verwijzer: *                                                                                                    |          |
| Consulent:                                                                                                    | Selecteer                                                                               |               | *                                     | Aanmelding: *                                                                                                    | <b>*</b> |
| Aard van de feiten                                                                                                    |                                                                                         |               |                                       | Eerste actie: *                                                                                                    | <b>m</b> |
| Selecteer aard van de feiten: *                                                                                                    |                                                                                         |               | *                                     | Kennismakingsgesprek: •                                                                                                    | <b></b>  |
| Maatregel                                                                                                    |                                                                                         |               |                                       | Findwarlan -                                                                                                    |          |
| Aantal opgelegde uren: *                                                                                                    |                                                                                         |               |                                       | Elliuversiag. *                                                                                                    |          |
| Werkplaats:                                                                                                    |                                                                                         |               |                                       |                                                                                                    |          |
| Finda baralaiding                                                                                                    |                                                                                         |               |                                       |                                                                                                    |          |
| Einde begeleiding: *                                                                                                    | Palaetor                                                                                |               |                                       |                                                                                                    |          |
| 0 0                                                                                                    | Selecteer                                                                               |               | •                                     |                                                                                                    |          |
|                                                                                                    |                                                                                         |               |                                       |                                                                                                    |          |
|                                                                                                    |                                                                                         |               |                                       |                                                                                                    |          |
| ANNULEER                                                                                                    |                                                                                         |               |                                       |                                                                                                    | BEWAAR   |
| ANNULEER                                                                                                    |                                                                                         |               |                                       |                                                                                                    | BEWAAR   |
| ANNULEER                                                                                                    |                                                                                         | 🛓 Jan Peeters |                                       |                                                                                                    | BEWAAR   |
| annuleer<br>Leerproject                                                                                                    |                                                                                         | 🛦 Jan Peeters |                                       | HCA medewerker: <b>Wederik De Meersa</b><br>Dossiernummer: <b>BNC 2017121 323319</b>                                                                                                    | BEWAAR   |
| ANNULEER<br>Leerproject                                                                                                    |                                                                                         | 🌲 Jan Peeters |                                       | HCA medewerker: Wederik De Meersn<br>Dossiernummer: BNC 20171121.322319<br>Datums afhandeling                                                                                                    | BEWAAR   |
| ANNULEER<br>Leerproject<br>Referentienr. •<br>Verwijzer. •                                                                                                    | Selecteer                                                                               | 👗 Jan Peeters | •                                     | HCA medewerke: Wederik De Meersm<br>Dossiernummer: BNC_20171121_323319<br>Datums afhandeling<br>Laatste feiten:                                                                                                    | BEWAAR   |
| ANNULEER<br>Leerproject<br>Referentien:: •<br>Verwijze: •<br>Jeugdrechte:                                                                                                    | Selecteer                                                                               | 🛓 Jan Peeters |                                       | HCA medewerker: Wederik De Meersn<br>Dossiernummer: BNC_2017121.323319<br>Datums afhandeling<br>Laatste feiten:<br>Beslissing verwijzer: *                                                                                  | DEWAAR   |
| ANNULEER<br>Leerproject<br>Referentien: •<br>Verwijzer: •<br>Jeugdrechter:<br>Consulen:                                                                                                    | Selecteer<br>Selecteer<br>Selecteer                                                     | 👗 Jan Peeters | *<br>*<br>*                           | HCA medewerker; Wederik De Meersa<br>Dossiernummer: BNC_2017121_32339<br>Datums afhandeling<br>Laatste feiten:<br>Beslissing verwijzer: +<br>Aanmeiding: +                                                                  | BEWAAR   |
| ANNULEER<br>Leerproject<br>Referentien::<br>Verwijze::<br>Jeugdrechte::<br>Consulen:<br>Aard van de feiten                                                                                                    | Selecteer<br>Selecteer<br>Selecteer                                                     | 🛦 Jan Peeters | v<br>v                                | HCA medewerker: Wederik De Meersn<br>Dossiernummer: BNC_2017121.323319<br>Datums afhandeling<br>Laatste feiten:<br>Beslissing verwijzer: *<br>Aanmelding: *<br>Eerste actie: *                                              | Nan      |
| ANNULEER<br>Leerproject<br>Referentien: •<br>Verwijzer: •<br>Jeugdrechter:<br>Consulent:<br>Aard van de feiten<br>Selecteer aard van de feiten: •                                                                                                    | Selecteer<br>Selecteer<br>Selecteer                                                     | ▲ Jan Peeters | *                                     | HCA medewerker: Wederik De Meersn<br>Dossiernummer: BNC_2017121.323319<br>Datums afhandeling<br>Laatste feiten:<br>Beslissing verwijzer: •<br>Aanmeiding: •<br>Eerste actie: •<br>Kennismakingsgesprek: •                   | DEWAAR   |
| ANNULEER<br>Leerproject<br>Referentien: •<br>Verwijzer: •<br>Jeugdrechter:<br>Consulen:<br>Aard van de feiten<br>Selecteer aard van de feiten: •<br>Selecteer<br>Maatregel                                                                                      | Selecteer<br>Selecteer<br>Selecteer                                                     | ▲ Jan Peeters | *<br>*<br>*                           | HCA medewerker; Wederik De Meersn<br>Dossiernummer: BNC_20171121_323319<br>Datums afhandeling<br>Laatste feiten:<br>Beslissing verwijzer: •<br>Aanmeiding: •<br>Eerste actie: •<br>Kennismakingsgesprek: •                  | BEWAAR   |
| ANNULEER<br>Lecrproject<br>Referentien: •<br>Verwijze: •<br>Jeugdrechter:<br>Consulen:<br>Consulen:<br>Selecteer<br>Maatregel<br>Aantal opgelegde uren: •                                                                                                    | Selecteer<br>Selecteer<br>Selecteer                                                     | Lan Peeters   | ×<br>×<br>×                           | HCA medewerker: Wederik De Meersn<br>Dossiernummer: BNC_2017H21_3233H9<br>Datums afhandeling<br>Laatste feiten:<br>Beslissing verwijzer: *<br>Aanmelding: *<br>Eerste actie: *<br>Kennismakingsgesprek: *<br>Eindverslag: * | REWAAR   |
| ANNULEER<br>Leerproject<br>Referentien: •<br>Verwijzer: •<br>Jeugdrechter:<br>Consulent:<br>Consulent:<br>Selecteer<br>Maatregel<br>Aantal opgelegde uren: •<br>Soort leerproject: •                                                                            | Selecteer<br>Selecteer<br>Selecteer<br>Selecteer<br>Selecteer                           | ▲ Jan Peeters | *<br>*<br>*                           | HCA medewerker: Wederik De Meersn<br>Dossiernummer: BNC_2017121.323319<br>Datums afhandeling<br>Laatste feiten:<br>Beslissing verwijzer: •<br>Aanmeiding: •<br>Eerste actie: •<br>Kennismakingsgesprek: •<br>Eindverslag: • | BEWAAR   |
| ANNULEER<br>Leerproject<br>Referentien: •<br>Verwijze: •<br>Jeugdrechte:<br>Consulen:<br>Consulen:<br>Aand van de feiten<br>Selecteer aad van de feiten: •<br>Selecteer<br>Maatregel<br>Aantal opgelegde uren: •<br>Soort leerproject: •<br>Type leerproject: • | Selecteer<br>Selecteer<br>Selecteer<br>Selecteer<br>Selecteer<br>Selecteer<br>Selecteer | ▲ Jan Peeters | *<br>*<br>*                           | HCA medewerker: Wederik De Meersn<br>Dossiernummer: BNC_2017121.32339<br>Datums afhandeling<br>Laatste feiten:<br>Beslissing verwijzer: •<br>Aanmelding: •<br>Eerste actie: •<br>Kennismakingsgesprek: •<br>Eindverslag: •  |          |
| ANNULEER  Leerproject  Referentien:. Verwijze:. Jeugdrechter: Consulent:  Aard van de feiten Selecteer Maatregel Aantal opgelegde uren:. Soort leerproject:.                                                                                                    | Selecteer<br>Selecteer<br>Selecteer<br>Selecteer<br>Selecteer<br>Selecteer<br>Selecteer | ▲ Jan Peeters | •<br>•<br>•                           | HCA medewerker: Wederik De Meersn<br>Dossiernummer: BNC_2017121.32339<br>Datums afhandeling<br>Laatste feiten:<br>Beslissing verwijzer: •<br>Aanmelding: •<br>Eerste actie: •<br>Kennismakingsgesprek: •<br>Eindverslag: •  | BEWAAR   |
| ANNULEER  ELectrproject  Referentien: • Verwijzer: • Jeugdrechter: Consulent:  Aard van de feiten Selecteer Maatregel Aantal opgelegde uren: • Soort leerproject: • Type leerproject: • Type leerproject: • Elinde begeleiding                                  | Selecteer<br>Selecteer<br>Selecteer<br>Selecteer<br>Selecteer<br>Selecteer              | ▲ Jan Peeters | · · · · · · · · · · · · · · · · · · · | HCA medewerker: Wederik De Meersn<br>Dossiernummer: BNC_2017121.323319<br>Datums afhandeling<br>Laatste feiten:<br>Beslissing verwijzer: •<br>Aanmeiding: •<br>Eerste actie: •<br>Kennismakingsgesprek: •<br>Eindverslag: • | BEWAAR   |

- ✓ Vul de gegevens in voor zover reeds gekend.
- Hik op de knop [BEWAAR].
  - Er is een automatische controle op de volgorde van de data. De opeenvolgende data moeten in chronologische volgorde staan.
  - Let op: Als je het leerproject werd aangemeld via het **positief project**, vermeld je bij **verwijzer** 'positief project' en niet parket of jeugdrechter.

| Referentienr: *                 |                  |   |
|---------------------------------|------------------|---|
| Verwijzer: •                    | Selecteer        |   |
| la under altera                 | 1                | a |
| reugurechter.                   | Parket.          |   |
| Consulent:                      | Beschikking      |   |
|                                 | Vonnis           |   |
|                                 | GI               |   |
| Vard van de feiten              | Positief Project |   |
| Selecteer aard van de feiten: • | Andere           |   |
| Selecteer                       |                  |   |

#### **HERGO**

Wanneer je kiest voor 'Hergo' verschijnt het pop-upvenster 'Hergo', dat bestaat uit twee tabbladen: *Slachtoffers* en *Jongere*.

| HCA medewerker. NaamB0 VoornaamB0<br>Dossiernummer: BNC_20180213_330527 |
|-------------------------------------------------------------------------|
|                                                                         |
|                                                                         |
| O Voeg toe                                                              |
| BEWAAR EN GA VERDER                                                     |
|                                                                         |

- □ Vul minstens de verplichte parameters in:
  - Referentienr: Elke afhandeling moet een eigen uniek referentienummer krijgen. Je kiest als dienst zelf welke notatie je hier voor gebruikt (dit hoeven geen cijfers te zijn). Binc voegt automatisch de eerste letters in van de afhandelingsvorm (BEM, GD, LP, HER).
  - Slachtoffers: voeg minstens 1 slachtoffer toe.
    - Omwille van privacywetgeving mogen slachtoffers (natuurlijke personen) niet op naam worden geregistreerd, tenzij ze hiervoor geïnformeerde toestemming zouden geven. Slachtoffers die je niet kan bereiken, of die geen toestemming geven zou je dan niet kunnen registeren. Daarom is ervoor geopteerd om hen niet te registreren op naam. De slachtoffers/rechtspersonen mogen wel bij naam worden genoemd. (Zara, Colruyt....). Zij hoeven geen toestemming te geven.
    - 🖑 Klik op 😌 'Voeg toe' en selecteer 'Rechtspersoon' of 'Natuurlijk persoon'.
      - S Afhankelijk van de keuze, worden andere parameters bevraagd.

| Slachtoffers               |                          |                    |
|----------------------------|--------------------------|--------------------|
| Voeg minstens één slachtol | ffer toe.                | • Voeg toe         |
|                            |                          | Rechtspersoon      |
| Slachtoffer 1              |                          | Natuurlijk persoon |
| Statuut:                   | Rechtspersoon            |                    |
| Naam:                      |                          |                    |
|                            |                          |                    |
|                            |                          |                    |
| Slachtoffer 2              |                          | ×                  |
| Statuut:                   | Natuurlijk persoon       |                    |
| Leeftijdsgroep: *          | Selecteer                |                    |
| Geslacht: *                | 🔿 Mannelijk 🔿 Vrouwelijk |                    |
| Afkomst:                   | Selecteer                |                    |
|                            |                          |                    |

- Ul de gevraagde gegevens in en klik op de knop [BEWAAR EN GA VERDER]
  - ♦ Je komt terecht op het tweede tabblad (Jongere)

| Hergo                   |           |   | HCA medewerker: Naambu voornaar<br>Dossiernummer: BNC_20180213_3305 | nBO<br>27   |
|-------------------------|-----------|---|---------------------------------------------------------------------|-------------|
| Slachtoffers            | Jongere   |   |                                                                     |             |
| Hergo 20180214          |           |   | Datums afhandeling                                                  |             |
| Verwijsmodaliteit:<br>* | Selecteer | × | Laatste feiten                                                      | <b>6</b>    |
| Jeugdrechter:           | Selecteer | v | Beschikking/brief/vonnis *                                          |             |
| Consulent:              | Selecteer | × | Aanmelding                                                          | <b>(11)</b> |
| Advocaat:               |           |   | Eerste actie                                                        | <b>m</b>    |
|                         |           |   | Versturen<br>intentieverklaring/eindverslag                         |             |
| Aard van de feiten      |           |   | *                                                                   |             |
| Selecteer               | uen. *    | ¥ |                                                                     |             |
| Verloop                 |           |   |                                                                     |             |

- ✓ Vul de gevraagde parameters in voor zover reeds gekend. Afhankelijk van de ingevulde gegevens verschijnen bijkomende velden.
  - Sommige invulvelden bevatten een keuzelijst. Dit kan je zien aan het pijltje. Deze invulvelden hebben ook een 'autocomplete' functie. Van zodra je enkele letters typt, worden alle mogelijke opties getoond:

| Vanwiismadalitait:            |                            |   | Lastate feiten                 |        |          |
|-------------------------------|----------------------------|---|--------------------------------|--------|----------|
| *                             | Selecteer                  |   | Laacste leiten                 |        |          |
| laugdrachtar                  |                            |   | Beschikking/brief/vonnis *     |        | <u>₩</u> |
| Jeogorechter.                 | Selecteer                  |   | -                              |        |          |
| Consulent:                    | Salartaar                  |   | Aanmelding                     |        | <b>#</b> |
|                               | 00000                      |   |                                |        |          |
| Advocaat:                     |                            |   | Eerste actie                   |        | Ê        |
|                               |                            |   | Versturen                      |        | 00       |
|                               |                            |   | intentieverklaring/eindverslag |        |          |
| Aard van de feiten            |                            |   | *                              |        |          |
| Selecteer aard van de feite   | ∏: *                       |   |                                |        |          |
| Selecteer                     |                            |   |                                |        |          |
| 1                             | ٥                          | 2 |                                |        |          |
| Aanranding van de eerbaarh    | eid 378                    | ^ |                                |        |          |
| Afpersing – steaming 11       |                            |   |                                |        |          |
| Andere                        |                            |   |                                |        |          |
| Zedenfeiten andere 37         |                            |   |                                |        |          |
| Bedreigingen 45               |                            |   |                                |        |          |
| Belaging - stalking 53        | n) <i>7 (1</i> 0.04)       |   |                                |        |          |
| Beledigingen (52A) laster (52 | a) eerroot (S2C)           |   |                                |        |          |
| Beschadigingen (vernielinger  | in het algemeen) 50        |   |                                | BEWAAD | <b>,</b> |
| Carjacking 11F                |                            |   |                                | BEWAAR |          |
| Diefstal driv Draak, inklimm  | ng or valse steuter I/A    |   |                                |        |          |
| Diefstal door middel van gev  | veid of Dedreiging 11A     |   |                                |        |          |
| Diefstal waarbij wapens wer   | deu Berooud ol Bebruikr up | ~ |                                |        |          |

↓ Je kan meerdere feiten selecteren, door deze handeling te herhalen.

₿

| Aard van de feiten                |          |                              |   |   |
|-----------------------------------|----------|------------------------------|---|---|
| Selecteer aard van de feiten: *   |          |                              |   |   |
| Selecteer                         |          |                              |   | * |
| Aanranding van de eerbaarheid 37B |          | > Aantal gepleegde feiten: * | 1 | × |
| Afpersing – steaming 11           |          | » Aantal gepleegde feiten: * | 1 | × |
| Verloop                           |          |                              |   |   |
| Hergo gestart?                    | Oja Onee |                              |   |   |
|                                   |          |                              |   |   |
| ANNULEER                          |          |                              |   |   |

BEWAAR

#### Hik op de knop [BEWAAR]

be afhandeling is toegevoegd in het dossier overzichtsscherm.

|                                     |                                                                                          |                                                                                                    | Voor                                                                                                    | maamb0 Naamb0 HCA M                                                                                                    | tedewerker BUREAU ALTERNATIEVE AFHANDELING LIMBURG                   | 🕒 Meld af |
|-------------------------------------|------------------------------------------------------------------------------------------|----------------------------------------------------------------------------------------------------|----------------------------------------------------------------------------------------------------|----------------------------------------------------------------------------------------------------|----------------------------------------------------------------------|-----------|
| t/dossier                           |                                                                                          |                                                                                                    |                                                                                                    |                                                                                                    | Zoek een client                                                      |           |
| 63971 > Dossier BNC_20180213_330527 |                                                                                          |                                                                                                    |                                                                                                    |                                                                                                    |                                                                      |           |
| 022963971 [Dossiersta               | tus: Open]                                                                               |                                                                                                    |                                                                                                    |                                                                                                    |                                                                      |           |
|                                     |                                                                                          |                                                                                                    | Voeg afha                                                                                                    | ndeling toe 📀                                                                                                    | Arrondissement / Afdeling Hasselt<br>Leefsituatie jongere bij opname | 1         |
| Mededader(s)                        | Medewerker                                                                               | Aanmelding                                                                                                    | Eindverslag                                                                                                    | Acties                                                                                                    | Dossier acties                                                       |           |
|                                     | Voornaamb0 Naamb0                                                                        |                                                                                                    |                                                                                                    |                                                                                                    |                                                                      |           |
|                                     | n/dosser<br>96397 ) Dosser BNC_20190211_330527<br>022963971 [Dossierstat<br>Mededader(s) | 6/dooser<br>96397 ) Dossier BMC_20160201130527<br>00229633971 [Dossierstatus: Open]<br>Mededader(s) Medewerker | 5/2000er<br>96097 ) Dossier BM-201802013.30027<br>0022963971 [Dossierstatus: Open]<br>Mededader(s) Medewerker Aanmelding | Statumer  Status Status Statu | Versente Number 1963                                                 |           |

#### **Positief Project**

Wanneer je kiest voor 'Positief project' verschijnt het pop-upvenster, dat bestaat uit slechts één tabblad.

|                                                                    | 🛔 Test00020640161 Dummy000206401 | 61 |                                                                       |            | × |
|--------------------------------------------------------------------|----------------------------------|----|-----------------------------------------------------------------------|------------|---|
| Positief project                                                   |                                  |    | HCA medewerker: VoornaamAO Naam<br>Dossiernummer: BNC_20181219_371467 | <b>A</b> 0 |   |
| Referentienr: *                                                    |                                  |    | Datums afhandeling                                                    |            |   |
| Verwijzer: *                                                       | Selecteer                        | ¥  | Laatste feiten:                                                       | <b>m</b>   |   |
| Jeugdrechter:                                                      | Selecteer                        | ¥  | Beslissing verwijzer: *                                               | <b>m</b>   |   |
| Consulent:                                                         | Selecteer                        | ¥  | Aanmelding: *                                                         | <b>#</b>   |   |
|                                                                    |                                  |    | Eerste actie: *                                                       | m          |   |
| Aard van de feiten<br>Selecteer aard van de feiten: *<br>Selecteer |                                  | ¥  | Kennismakingsgesprek: *                                               | <b>m</b>   |   |
| Inhoud project<br>OVoeg een actie/afspraak toe                     |                                  |    | Eindverslag: *                                                        | Ê          |   |
| Einde begeleiding                                                  |                                  |    |                                                                       |            |   |
| Einde begeleiding: *                                               | Selecteer                        | ٣  |                                                                       |            |   |
|                                                                    |                                  |    |                                                                       |            |   |

- $^{\circ}$  Vul de gegevens in voor zover reeds gekend.
- Bij 'Inhoud project' voeg je alle *acties/afspraken* die werden opgenomen in het positief project afzonderlijk toe. Hier wordt nadien een oplijsting van gemaakt die kan leiden tot enkele vaste categorieën.

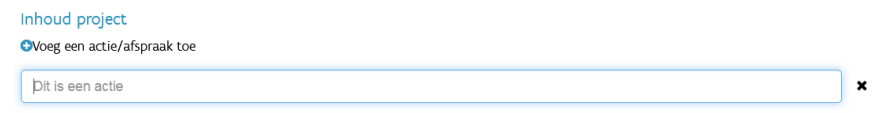

- Hik op de knop [BEWAAR].
  - Er is een automatische controle op de volgorde van de data. De opeenvolgende data moeten in chronologische volgorde staan.

#### 4.2.2 Toevoegen Interactie of Bijeenkomst

Voor de afhandelingen *Bemiddeling* en *HERGO* worden bepaalde parameters geregistreerd op tweede niveau, respectievelijk de interactie of de bijeenkomst.

#### Interactie

Je maakt elke interactie aan waarbij er een delict heeft plaats gevonden, dus ook als de bemiddelingsinteractie niet is opgestart.

Indien de jongere alleen handelde, is dit een interactie voor elk slachtoffer. Bij groepsdelicten zal niet noodzakelijk elke jongere bij elk slachtoffer betrokken zijn. Hier maak je dus een selectie.

<sup>o</sup> In het dossier overzichtsscherm, klik je op het BINC-dossier.

| Jan Peete      | <b>IS</b> [Dossiersta | atus: Open]  |                     |            | Voeg afha   | andeling toe 📀                                                                                |                                                 |   |
|----------------|-----------------------|--------------|---------------------|------------|-------------|-----------------------------------------------------------------------------------------------|-------------------------------------------------|---|
| Afhandelin     | gen                   |              |                     |            |             |                                                                                               | ARRONDISSEMENT / AFDELING: MECHELEN             | 1 |
| Afhandeling \$ | Interactie            | Mededader(s) | Medewerker          | Aanmelding | Eindverslag | Acties                                                                                        |                                                 |   |
| BEM_x20112017  |                       |              | Wederik De Meersman |            |             | ÷                                                                                             |                                                 |   |
|                |                       |              |                     |            |             | <ul> <li>Nieuwe Inte</li> <li>Verwijder al</li> <li>Overdragen</li> <li>Voeg medeo</li> </ul> | ractie<br>fhandeling<br>aan mezelf<br>śader toe |   |

<sup>(1)</sup> In het overzicht van alle afhandelingen van deze jongere, klik je in de kolom Acties op 'Nieuwe interactie' voor de gekozen bemiddeling.

|                              | -         | و ماہ میں اسم                                                                                                    |              |         |
|------------------------------|-----------|----------------------------------------------------------------------------------------------------|--------------|---------|
| Selecteer slachtoffer: *     | Selecteer | Aard van de f                                                                                                    | eiten        |         |
|                              |           | Selecteer                                                                                                    |              | Ψ.      |
| Relatie dader-slachtoffer: * | Selecteer | Onopzettelijke     slagen en     verwondingen                                                                                                    | 46A          | ×       |
|                              |           | Gewone diefst                                                                                                    | al 18A       | ×       |
| Gestart?                     | Oja €Nee  | Datums afhar                                                                                                    | deling       |         |
| orden niet gestart           |           | Eerste actie *                                                                                                    |              |         |
| electeer reden (max, 2) ;    |           | Datum autofai                                                                                                    | ad and a     |         |
| Selecteer                    |           | The second second secon | ianei 2198 * | <b></b> |
|                              |           |                                                                                                    |              |         |

- ✓ Vul de gevraagde parameters in voor zover reeds gekend. Afhankelijk van de ingevulde gegevens verschijnen bijkomende velden.
- Verwijder indien nodig de feiten die niet van toepassing zijn in deze interactie door op het kruisje te klikken.
- Hik op de knop [Bewaar]
  - ✤ In het dossier overzichtsscherm zie je een overzicht van de aangemaakte interacties.

| Overzicht afhandelingen > Clie | ent Test96061088867 Dummy96061088867 > Dossier | BNC_20190117_371527 |                   |            |                  |        |
|--------------------------------|------------------------------------------------|---------------------|-------------------|------------|------------------|--------|
| Test96061088                   | 867 Dummy960610888                             | 367 [Dossiers       | status: Open]     |            |                  |        |
| Afhandelingen                  |                                                |                     |                   |            | Voeg afhandeling | toe 📀  |
| Afhandeling <b>†</b>           | Interactie/Bijeenkomst/PP                      | Mededader(s)        | Medewerker        | Aanmelding | Afgesloten       | Acties |
| BEM_0011                       |                                                |                     | Voornaama0 Naama0 | 31/01/2019 | 08/04/2019       | ~      |
|                                | Slachtoffer 1 (61 - 80 jaar)                   | >                   |                   |            |                  | *      |

- "→ Om een interactie te verwijderen, klik je op het kruisje in de kolom 'Acties'. Bevestig dat je de interactie wil verwijderen
- Om een andere interactie toe te voegen klik je opnieuw op 'Nieuwe interactie' in de kolom 'Acties'

#### Bijeenkomst

The het dossier overzichtsscherm, klik je in de kolom Acties op 'Nieuwe bijeenkomst'

| Overzicht afhandelingen ) Cliënt Test000229638                                                                                                    | 77 Dummy00022963971 ) Dossier BNC 20180313 330527                                                                                                    |                   |                                                                                                    |                          |                                        |                                   |
|----------------------------------------------------------------------------------------------------|----------------------------------------------------------------------------------------------------|-------------------|----------------------------------------------------------------------------------------------------|--------------------------|----------------------------------------|-----------------------------------|
| Test00022062071 Dur                                                                                                    | mmu(00022062071 -                                                                                                    |                   |                                                                                                    |                          |                                        |                                   |
| Test00022963971 Dur                                                                                                    | httyuuu22963971 [Dossiersta                                                                                                    | atus: OpenJ       |                                                                                                    |                          |                                        | Arrondissement / Afdeline Hasselt |
| Afhandelingen                                                                                                    |                                                                                                    |                   |                                                                                                    | Voeg                     | ifhandeling toe 🥹                      | Leefiituatie jongere bij opname   |
| Afhandeling ↓ Interactie/I                                                                                                    | Bijeenkomst Mededader(s)                                                                                                    | Medewerker        | Aanmelding                                                                                                    | Eindverslag              | Acties                                 | Dossier acties                    |
| HER.20180214                                                                                                    |                                                                                                    | Voornaamb0 Naamb0 |                                                                                                    |                          | M                                      |                                   |
|                                                                                                    |                                                                                                    |                   |                                                                                                    |                          | Nieuwe Bijeenkom     Verwijder afhande | eing                              |
|                                                                                                    |                                                                                                    |                   |                                                                                                    |                          | > Overdragen aan m                     | vezelf                            |
|                                                                                                    |                                                                                                    |                   |                                                                                                    |                          |                                        |                                   |
| \$                                                                                                    |                                                                                                    |                   |                                                                                                    |                          |                                        |                                   |
|                                                                                                    |                                                                                                    |                   | Feet 00072942971 Dummu0007294                                                                                                    | 971                      |                                        |                                   |
|                                                                                                    |                                                                                                    | -                 | resco.0022563571 Dominiy0002256.                                                                                                    | <i>7</i> /1              |                                        |                                   |
| Bijeenkomst -                                                                                                    | - Hergo HER20180214                                                                                                    |                   |                                                                                                    |                          |                                        |                                   |
| -                                                                                                    | , in the second second s |                   |                                                                                                    |                          | Datum bijeenkomst                      |                                   |
|                                                                                                    |                                                                                                    |                   |                                                                                                    |                          |                                        |                                   |
| Naam bijeenkomst : •                                                                                                    |                                                                                                    |                   |                                                                                                    |                          | Bijeenkomst +                          | m                                 |
| Naam bijeenkomst : +                                                                                                    |                                                                                                    |                   |                                                                                                    |                          | Bijeenkomst +                          |                                   |
| Naam bijeenkomst : *<br>Deelnemers                                                                                                    |                                                                                                    |                   |                                                                                                    |                          | Bijeenkomst =                          | 8                                 |
| Naam bijeenkomst : • Deelnemers Selecteer één of meerdere deelnem Selecteer                                                                                                    | 62.+                                                                                                    |                   |                                                                                                    |                          | Bijeenkomst +                          | (1)                               |
| Naam bijeenkomst : •<br>Deelnemers<br>Selecter efn of meerdere deelnem<br>Selecter<br>Politiemensen                                                                                                    | 67.+                                                                                                    |                   | Aantal : • 1                                                                                                    | e ×                      | Bijeenkomst +                          | 8                                 |
| Naam bijeenkomst : * Deelnemens Solecter één of meerdere deelnem Solecterr Politiemensen Consulenten                                                                                                    | 62.+                                                                                                    |                   | Aantal:-<br>Aantal:-<br>1                                                                                                    | 6 ×                      | Bijeenkomst +                          | 8                                 |
| Naam bijeenkonst : * Deelnemers Sekcere één of meerdere deelnem Sekcetere één of meerdere deelnem Consulenten Daders                                                                                                    | es •<br>Døder                                                                                                    |                   | Aantal:- 1<br>Aantal:- 1<br>Aantal:- 1                                                                                                    | 6 ×                      | Bijeenkomst +                          | 8                                 |
| Naam bijeenkomst : * Decknemers Selecter één of meerdere deelnem Selecter één of meerdere deelnem Consulenten Daders Vetselijke vaders                                                                                                    | es •<br>Døder<br>Døder                                                                                                    |                   | Aantali- 1<br>Aantali- 1<br>Aantali- 1<br>Aantali- 1                                                                                                    |                          | Bijenkomst +                           | 8                                 |
| Naam bijeenkomst : • Decinemers Sectere fen of meerdere deelnem Sectere fen of meerdere deelnem Consulenten Daders Vetstelijke vaders Vetstelijke vaders                                                                                                    | ers •<br>Døder<br>Døder<br>Døder                                                                                                    |                   | Aantal:- 1<br>Aantal:- 1<br>Aantal:- 1<br>Aantal:- 1<br>Aantal:- 1                                                                                                    |                          | Bijenkonst *                           | 8                                 |
| Naam bijeenkomst : • DecInterners Sekterer 64n of meerdere deelnem Sekterer 64n of meerdere deelnem Sekterer 7 Politiemersen Consulenten Daders Vetstelijke vaders Vetstelijke vaders Vetstelijke voogden                                                                                               | ers •<br>Døder<br>Døder<br>Døder<br>Døder<br>Døder                                                                                                    |                   | Aantali- 1<br>Aantali- 1<br>Aantali- 1<br>Aantali- 1<br>Aantali- 1<br>Aantali- 1                                                                                                    | 8 ×<br>8 ×<br>8 ×<br>8 × | Bijenkonst *                           |                                   |
| Naam bijeenkomst : • DecInterners Sekteter 64n of meerdere deelnem Sekteter 64n of meerdere deelnem Sekteter 64n of meerdere deelnem Sekteterijke vaders Vetstelijke vaders Vetstelijke vaders Vetstelijke voogden Andere familiekeden                                                                  | es •<br>Døder<br>Døder<br>Døder<br>Døder<br>Døder<br>Døder                                                                                                    |                   | Astali-         1           Astali-         1           Astali-         1           Astali-         1           Astali-         1           Astali-         1           Astali-         1           Astali-         1           Astali-         1                                                                                                    |                          | Bijenkonst *                           |                                   |
| Naam bijeenkonst : • Decknemes Estocker fin of meerdee deelnem Estocker Politiemersen Consulenten Daders Vetselijke waders Vetselijke waders Vetselijke waders Andere familieleden Andere familieleden                                                                                                  | es: •<br>Døder<br>Døder<br>Døder<br>Døder<br>Døder<br>Døder<br>Døder                                                                                                    |                   | Assol         1           Assol         1           Assol         1           Assol         1           Assol         1           Assol         1           Assol         1           Assol         1           Assol         1           Assol         1                                                                                                    |                          | Bijerkonst •                           |                                   |
| Naam bijeenkonst : • Decknemes<br>Sektorer Kin of meerken deelnem<br>Sektorer Kin of meerken deelnem<br>Dektorer<br>Politiemersen<br>Consulenten<br>Deders<br>Wettelijke waders<br>Wettelijke waders<br>Wettelijke waders<br>Wettelijke waders<br>Mettelijke waders<br>Andere Sekunfiguren<br>Advocaten | Ers •<br>Dader<br>Dader<br>Dader<br>Dader<br>Dader<br>Dader<br>Dader<br>Dader<br>Dader<br>Dader                                                                                                    |                   | Astrolite         1           Astrolite         1           Astrolite         1           Astrolite         1           Astrolite         1           Astrolite         1           Astrolite         1           Astrolite         1           Astrolite         1           Astrolite         1           Astrolite         1           Astrolite         1           Astrolite         1                                                                                                    |                          | Bjerkonst *                            |                                   |
| Naam bijeenkonst : *                                                                                                    | es •<br>Dader<br>Dader<br>Dader<br>Dader<br>Dader<br>Dader<br>Dader<br>Dader<br>Dader<br>Dader<br>Sichtaffer                                                                                                    |                   | Asrail:         1           Asrail:         1           Asrail:         1           Asrail:         1           Asrail:         1           Asrail:         1           Asrail:         1           Asrail:         1           Asrail:         1           Asrail:         1           Asrail:         1           Asrail:         1           Asrail:         1           Asrail:         1                                                                                                    |                          | Bjerkonst *                            |                                   |
| Naam bijeenkomst : *                                                                                                    | es. •<br>Dader<br>Dader<br>Dader<br>Dader<br>Dader<br>Dader<br>Dader<br>Dader<br>Dader<br>Dader<br>Sichtaffer<br>Sichtaffer                                                                                                    |                   | Asrai:-         1           Asrai:-         1                                                         |                          | Bjerkonst •                            |                                   |
| Naam bijeenkomst : *                                                                                                    | es: •  Dader Dader Dader Dader Dader Dader Dader Dader Dader Dader Sichtaffer Sichtaffer Sichtaffer Sichtaffer                                                                                                    |                   | Annaite         1           Annaite         1           Annaite         1 |                          | Bjerkonst •                            |                                   |

- ✓ Vul de gevraagde parameters in voor zover reeds gekend. Afhankelijk van de ingevulde gegevens verschijnen bijkomende velden.
- Hik op de knop [Bewaar]

✤ In het dossier overzichtsscherm zie je een overzicht van de aangemaakte bijeenkomst(en).

| After delinger | -                      |              |                   |            | Voeg        | afhandeling toe 📀 | Arrondssement / Mdeling: Hasselt | 1 |
|----------------|------------------------|--------------|-------------------|------------|-------------|-------------------|----------------------------------|---|
| Amandelingen   |                        |              |                   |            |             |                   | Leefsituatie jongere bij opname  | 1 |
| Afhandeling 1  | Interactie/Bijeenkomst | Mededader(s) | Medewerker        | Aanmelding | Eindverslag | Acties            | El Dossier acties                |   |
| HER_20180214   |                        |              | Voornaamb0 Naamb0 |            |             | ~                 |                                  |   |
|                | samen                  |              |                   |            | -           | ×                 |                                  |   |
|                |                        |              |                   |            |             |                   |                                  |   |

- Om een bijeenkomst te verwijderen, klik je op het kruisje in de kolom 'Acties'. Bevestig dat je de interactie wil verwijderen
- Om een andere bijeenkomst toe te voegen klik je opnieuw op 'Nieuwe bijeenkomst' in de kolom 'Acties'.

#### 4.2.3 Toevoegen bijkomende afhandeling of verwijderen afhandeling

In sommige dossiers worden verschillende afhandelingsvormen tegelijk opgelegd. Voor het toevoegen van een tweede of derde afhandeling, volg je de stappen zoals omschreven in 4.2.1.

Om een afhandeling te verwijderen, verwijder je eerst eventuele interacties (klik je op het rode kruisje achter elke interactie) en vervolgens klik je op 'Verwijder afhandeling' in de kolom acties.

| Afhandelingen      |            |                |                   |            | Voeg afhan   | ideling toe 📀 | ARRONDISSEMENT / AFDELING: BRUSSEL |  |
|--------------------|------------|----------------|-------------------|------------|--------------|---------------|------------------------------------|--|
| Afbandeling        | Interactio | Mededader(s)   | Madawarkar        | Aanmalding | Finduerslag  | Action        |                                    |  |
| Annandeling +      | menacche   | Prededader (3/ | Preserver Ker     | Aanmeding  | Cirioversiag | Actes         | Bossie                             |  |
| BEM_bemid 20171011 |            |                | Voornaamb0 Naamb0 | 01/11/2017 | 20/11/2017   | ·             |                                    |  |

#### 4.2.4 Wijzigen of aanvullen afhandeling, interactie of bijeenkomst

Om een afhandeling, interactie of bijeenkomst verder aan te vullen, klik je op de link in het dossier overzichtsscherm.

| Afbandalin     |                         |              |                     |            |             |        | ARRONDISSEMENT / AFDELING: MECHELEN | 1 |
|----------------|-------------------------|--------------|---------------------|------------|-------------|--------|-------------------------------------|---|
| Amandeling     | sen                     |              |                     |            |             |        | LEEPSITUATIE JONGERE BIJ OPNAME     | 1 |
| Afhandeling \$ | Interactie              | Mededader(s) | Medewerker          | Aanmelding | Eindverslag | Acties |                                     |   |
| BEM_x20112017  |                         |              | Wederik De Meersman |            |             | -      |                                     |   |
| $\Rightarrow$  | Slachtoffer 1 (colruyt) |              |                     |            | -           | ×      |                                     |   |

- ♥ Het gekozen pop-upvenster kunnen verder worden ingevuld
- Hijzig de gegevens of vul aan en klik op de knop [BEWAAR]

#### 4.3 Toevoegen mededader

🖑 In het overzichtsscherm van de afhandelingen, klik je onder 'Acties' op 'Voeg mededader toe'.

| BINC                     |                                 |                     |                     | wedenk De Heer | Sinail HCA PIEUEWEIKEI | DEPHDDELINGS- E                                      | a degeletoingspiends i wo connells andere for | UP Meiu a |
|--------------------------|---------------------------------|---------------------|---------------------|----------------|------------------------|------------------------------------------------------|-----------------------------------------------|-----------|
|                          |                                 |                     |                     |                |                        |                                                      |                                               |           |
| Overzicht afhandeling    | en )Cliënt Jan Peeters )Dossier | BNC_20171121_323319 |                     |                |                        |                                                      |                                               |           |
| Jan Peete                | <b>TS</b> [Dossierstatus: Op    | en]                 |                     |                | Voeg afhane            | leling toe ᅌ                                         |                                               |           |
| Afhandelin               | Iden                            |                     |                     |                |                        |                                                      | ARRONDISSEMENT / AFDELING: MECHELEN           | - 1       |
| Amandemi                 | ben                             |                     |                     |                |                        |                                                      | LEEFSITUATIE JONGERE BIJ OPNAME               | 1         |
| Afhandeling $\downarrow$ | Interactie                      | Mededader(s)        | Medewerker          | Aanmelding     | Eindverslag            | Acties                                               |                                               |           |
| BEM_x20112017            |                                 |                     | Wederik De Meersman | 2              | -                      | •                                                    |                                               |           |
|                          | Slachtoffer 1 (colruyt)         |                     |                     | 2              |                        | <ul> <li>Nieuwe Inter</li> <li>Overdragen</li> </ul> | ractie<br>aan mezelf                          |           |
|                          |                                 |                     |                     |                |                        |                                                      |                                               |           |

Vervolgens zoek je de jongeren op aan de hand van zijn of haar naam, geslacht en geboortejaar of rijksregisternummer (zie hoofdstuk 3).

Wanneer de jongere nog geen dossier heeft, verschijnt een pop-upvenster met de volgende mededeling:

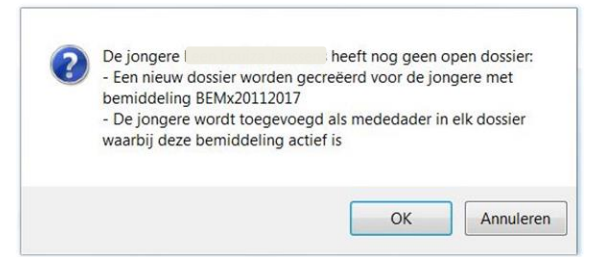

Clik op [OK]. Er wordt een nieuw dossier gecreëerd voor deze jongere en hij of zij wordt toegevoegd als mededader.

| BINC                                                       |                              |            | Wederik De Mee | rsman HCA Medewerker | BEMIDDELINGS- EN | BEGELEIDINGSDIENST IVO CORNELIS Andere rol                                       | Mel |
|------------------------------------------------------------|------------------------------|------------|----------------|----------------------|------------------|----------------------------------------------------------------------------------|-----|
| Overzicht afhandelingen Overzicht dossiers                 | Toevoegen cliënt/dossier     |            |                |                      |                  |                                                                                  |     |
| Overzicht afhandelingen > Cliënt Jan Peeters > I           | Dossier BNC_20171121_323319  |            |                |                      |                  |                                                                                  |     |
| Jan Peeters [Dossierstatu:                                 | s: Open]                     |            |                | Voeg afhand          | leling toe 📀     |                                                                                  |     |
|                                                            |                              |            |                |                      |                  | ARRONDISSEMENT / AFDELING: MECHELEN                                              |     |
| Afhandelingen                                              |                              |            |                |                      |                  | ARRONDISSEMENT / AFDELING: MECHELEN                                              |     |
| Afhandelingen<br>Afhandeling 1 Interactie                  | Mededader(s)                 | Medewerker | Aanmelding     | Eindverslag          | Acties           | ARRONDISSEMENT / AFDELING: MECHELEN<br>LEEFSITUATIE JONGERE BU OPNAME            |     |
| Afhandelingen<br>Afhandeling I Interactie<br>BEM_x20112017 | Mededader(s)<br>Eva Peeters; | Medewerker | Aanmelding     | Eindverslag          | Acties           | ARRONDISSEMENT / AFDELING; MECHELEN<br>LEEPSITUATIE JONGERE BU OPNAME<br>DOSSIER |     |

Wanneer de jongere reeds een open dossier heeft, krijg je de boodschap dat zijn of haar dossier zal worden aangevuld met deze afhandeling.

## 5. LEEFSITUATIE JONGERE BIJ OPNAME

Een van de doelstellingen van Binc is het in kaart brengen van de doelgroep. Aan de hand van een beperkte set parameters, vragen we om enkele kenmerken van de jongere en zijn gezin te registreren. We peilen hier naar de toestand bij opname en vragen dus om de beginregistratie binnen de 3 maanden na opname in te vullen.

Ga naar het Binc dossier door in het overzichtsscherm te klikken op de <u>dossier code</u> (BNC\_datumaanmaak\_volgnummer).

| Overzicht aff                                                 | nandelinge      | n          |                                      |            |                                                        |                  |                     |                     |           |
|---------------------------------------------------------------|-----------------|------------|--------------------------------------|------------|--------------------------------------------------------|------------------|---------------------|---------------------|-----------|
| <ul><li>✓ Mijn afhandelir</li><li>☐ Alle afhandelin</li></ul> | gen<br>gen      |            | Open dossiers<br>Afgesloten dossiers |            | Leerproject<br>Gemeenschapdier<br>Bemiddeling<br>HERGO | ist              | Filter op naam      | n medewerker        | ٣         |
| Naam †                                                        | Voornaam        | Geboorte   | Afhandeling                          | Aanmelding | Positief project<br>Afgesloten                         | Gewijzigd        | Medewerker          | Dossier             | Acties    |
| Dummy00020640161                                              | Test00020640161 | 06/02/2000 | PP_001                               | 16/08/2019 | 16/08/2019                                             | 28/08/2019 09:37 | Voornaama0 Naam 0   | BNC_20181219_371467 | >         |
| Dummy00020640161                                              | Test00020640161 | 06/02/2000 | LP_ZZZ                               | 2          |                                                        | 28/08/2019 09:39 | Voornaama0 Naama0   | BNC_20181219_371467 |           |
| Dummy00070223055                                              | Test00070223055 | 02/07/2000 | HER_ja ja                            | 31/01/2019 | ÷ i                                                    | 31/01/2019 10:26 | Voornaama0 Naama0   | BNC_20181206_371407 |           |
| ✤ Je komt<br>BINC                                             | op het do       | ossiersch  | nerm                                 |            |                                                        | Voorn            | aama0 Naama0 HCA Me | edewerker ADAM      | 🕞 Meld af |

#### Test00020640161 Dummy00020640161 [Dossierstatus: Open]

| Afhandelingen                        |              |                   |            | Voeg afhandeling t | oe 📀   | Arrondissement / Afdeling: Antwerpen |
|--------------------------------------|--------------|-------------------|------------|--------------------|--------|--------------------------------------|
| Afhandeling ↓ Interactie/Bijeenkomst | Mededader(s) | Medewerker        | Aanmelding | Afgesloten         | Acties | Dossier acties                       |
| BEM_123                              |              | Voornaama0 Naama0 | -          | -                  | *      |                                      |

Alik op het potlood icoontje achter 'Leefsituatie jongere bij opname'

|                                                          |           | 🚨 Test96061 | 088867 Dummy96061088867 |   |
|----------------------------------------------------------|-----------|-------------|-------------------------|---|
| Leefsituatie                                             |           |             |                         |   |
|                                                          |           |             |                         |   |
| Niet begeleide minderjarige: * <table-cell></table-cell> | Selecteer |             |                         | Ŧ |
| Dagbesteding: * 🚱                                        | Selecteer |             |                         | ٣ |
| Opleidingsniveau: * 🛛                                    | Selecteer |             |                         | ¥ |
| Gezinssituatie: * 😧                                      | Selecteer |             |                         | ¥ |
| Adoptiegezin                                             |           |             |                         |   |
| Pleeggezin                                               |           |             |                         |   |
| Residentiële voorziening                                 |           |             |                         |   |
| Extra informatie                                         |           |             |                         |   |
| Tolk noodzakelijk:                                       | ©Ja ©Nee  |             |                         |   |
| Gelijktijdig aanbod                                      |           |             |                         |   |
| Gelijktijdig aanbod voor cliënt ?: *                     | Selecteer |             |                         | ¥ |
|                                                          |           |             |                         |   |
|                                                          |           |             |                         |   |
| ANNOLEER                                                 |           |             |                         |   |
|                                                          |           |             |                         |   |

1 Vul alle verplichte velden in (\*)

## 心 Klik op de knop [BEWAAR]

#### Parameters leefsituatie:

| Parameter                       | verplicht | contextgevoelige hulp                                                                                                    |
|---------------------------------|-----------|----------------------------------------------------------------------------------------------------|
| Niet Begeleide Minderjarige     | *         | <ul> <li>Niet Begeleide Minderjarige betreft zowel de niet-begeleide minderjarige vreemdeling (NBMV) volgens de verblijfswet als de niet-begeleide Europese minderjarige in kwetsbare toestand (NBEM).</li> <li>Een <u>NBMV</u> is een persoon die: <ul> <li>Onderdaan is van een land dat geen lid is van de EER;</li> <li>jonger dan 18 jaar is;</li> <li>niet begeleid door een persoon die het ouderlijk gezag of de voogdij over hem uitoefent krachtens de wet van toepassing overeenkomstig artikel 35 van de wet van 16 juli 2004 houdende het Wetboek van internationaal privaatrecht;</li> <li>Definitief geïdentificeerd is als NBMV door de dienst Voogdij.</li> </ul> </li> </ul>                |
|                                 |           | Een <u>NBEM</u> is een persoon die:                                                                                                    |
|                                 |           | <ul> <li>Onderdaan is van een ander land dan België dat lid is van de EER;</li> <li>jonger dan 18 jaar is;</li> <li>niet begeleid door een persoon die het ouderlijk gezag of de voogdij over hem uitoefent krachtens de wet van toepassing overeenkomstig artikel 35 van de wet van 16 juli 2004 houdende het Wetboek van internationaal privaatrecht;.</li> <li>niet in het bezit van een gelegaliseerd document waaruit blijkt dat de persoon die het ouderlijk gezag uitoefent, daaronder begrepen de voogd, de toestemming heeft gegeven om te reizen en in België te verblijven;</li> <li>niet ingeschreven is in één van de bevolkingsregisters; en zich bevindt in een kwetsbare toestand.</li> </ul> |
| Dagbesteding                    | *         | Welke is de gestructureerde (5 dagen of meer per maand) dagbesteding<br>van de jongere gedurende de schoolweek, op het moment dat de<br>hulpverlening begint in de eigen voorziening.                                                                                                    |
| Opleidingsniveau                | *         | In welke onderwijsvorm is de jongere momenteel of het laatst<br>ingeschreven, op het moment dat de hulpverlening begint in de eigen<br>voorziening.                                                                                                    |
| Gezinssituatie                  | *         | Samenstelling van het gezin waarin de jongere hoofdzakelijk verblijft.<br>Wanneer het een adoptie- of pleeggezin betreft, vink je ook dit aan.<br>Wanneer de jongere in een residentiële voorziening verblijft, vink je ook<br>dit aan.                                                                                                    |
| Tolk noodzakelijk/beschikbaar   |           | Is een tolk noodzakelijk? Zo ja, is deze beschikbaar?                                                                                                    |
| Gelijktijdig aanbod voor cliënt | *         | Welke modules werden aangeboden (buiten de eigen voorziening). Het<br>gaat hierbij over modules die betrekking hebben op de jongere binnen<br>dit Binc-dossier (dus niet gelijklopende modules voor bv. andere kinderen<br>binnen het gezin).                                                                                                    |

## 6. AFHANDELING OVERDRAGEN AAN JEZELF

Binc-HCA-dossiers horen niet toe aan een individuele bemiddelaar, enkel de afhandelingen. Deze worden automatisch toegewezen aan de persoon die de afhandeling aanmaakte. Je kan afhandelingen die door een collega zijn aangemaakt echter ook toewijzen aan jezelf.

 Ga naar het Binc dossier door in het overzichtsscherm te klikken op de <u>dossier code</u> (BNC\_datumaanmaak\_volgnummer).

| Overzicht afhandelingen Ov | erzicht dossiers Toev | oegen cliënt/dossier | Rapporten           |            |                  |                  | Zoek               | een client          |        |
|----------------------------|-----------------------|----------------------|---------------------|------------|------------------|------------------|--------------------|---------------------|--------|
| Overzicht afhandelingen    |                       |                      |                     |            |                  |                  |                    |                     |        |
| Overzicht aff              | nandelinge            | n                    |                     |            |                  |                  |                    |                     |        |
| Mijn afhandelin            | gen                   | <b>~</b>             | Open dossiers       | ~          | Leerproject      |                  | Filter op naan     | n medewerker        | ٣      |
| Alle afhandelin            | gen                   |                      | Afgesloten dossiers | ~          | Gemeenschapdie   | enst             |                    |                     |        |
|                            |                       |                      |                     | ~          | Bemiddeling      |                  |                    |                     |        |
|                            |                       |                      |                     | ~          | HERGO            |                  |                    |                     |        |
|                            |                       |                      |                     | ~          | Positief project |                  |                    |                     |        |
| Maam †                     | Voornaam              | Geboorte             | Afhandeling         | Aanmelding | Afgesloten       | Gewijzigd        | Medewerker         | Dossier             | Acties |
|                            | Test00020640161       | 06/02/2000           | PP_001              | 16/08/2019 | 16/08/2019       | 28/08/2019 09:37 | Voornaama0 Naar 90 | BNC_20181219_371467 | >      |
|                            |                       |                      |                     |            |                  |                  |                    |                     |        |

In de kolom 'Acties' klik je vervolgens op 'Overdragen aan mezelf' bij de afhandeling die je wil overdragen. Je naam verschijnt onmiddellijk in de kolom 'Medewerker'.

| BINC                     |                              |                              |                  |            |                 | Voorna                                               | ama0 Naama0 H  | CA Medewerker     | ADAM    | 🕩 Meld af |
|--------------------------|------------------------------|------------------------------|------------------|------------|-----------------|------------------------------------------------------|----------------|-------------------|---------|-----------|
| Overzicht afhandelingen  | Overzicht dossiers To        | pevoegen cliënt/dossier Rapp | orten            |            |                 |                                                      | Zoek           | een client        |         |           |
| Overzicht afhandelinge   | n > Cliënt Test00020640161 D | ummy00020640161 〉Dossier BN  | 20181219_371467  |            |                 |                                                      |                |                   |         |           |
| Test00020                | 0640161 Dumr                 | ny0002064016                 | 1 [Dossierstatus | : Open]    |                 |                                                      |                |                   |         |           |
| Afhandalin               | <b>7</b> 07                  | -                            |                  |            | Voeg afhandelir | ng toe 📀                                             | Arrondisseme   | nt / Afdeling: An | twerpen | 1         |
| Amandemi                 | gen                          |                              |                  |            |                 |                                                      | Leefsituatie j | ongere bij opnam  | e       | 1         |
| Afhandeling $\downarrow$ | Interactie/Bijeenkon         | nst. Mededader(s)            | Medewerker       | Aanmelding | Afgesloten      | Acties                                               | Dossier ac     | ties              |         |           |
| BEM_123                  |                              |                              | Voornaama0 Naar  | ma0 -      | -               |                                                      |                |                   |         |           |
|                          |                              |                              | $\bigtriangleup$ |            |                 | > Nieuwe Inte                                        | ractie         |                   |         |           |
|                          |                              |                              |                  |            |                 | <ul> <li>Verwilder af</li> <li>Overdragen</li> </ul> | aan mezelf     |                   |         |           |
|                          |                              |                              |                  |            |                 | > Voeg meded                                         | ader toe       |                   |         |           |

## 7. DOCUMENTEN DELEN

Omdat het beveiligd verzenden van documenten met persoonsgegevens niet altijd even gemakkelijk is, werd in Binc een functie ingebouwd om op een veilige manier documenten te delen met andere voorzieningen of hulpverleners.

## 7.1 Cliëntgebonden documenten verzenden

Vanuit het dossier-scherm kan een document gedeeld worden met één of meerdere andere Domino/Binc gebruikers.

Hik in het rechter menu op [Toevoegen] in het balkje 'Documenten'

|            |            |                      | Leefsituatie jongere bij opname |                                                       |
|------------|------------|----------------------|---------------------------------|-------------------------------------------------------|
|            |            |                      |                                 |                                                       |
| Aanmelding | Afgesloten | Acties               | Documenten                      | Toevoege                                              |
|            |            |                      | Dossier acties                  |                                                       |
| Aa         | anmelding  | anmelding Afgesloten | anmelding Afgesloten Acties     | anmelding Afgesloten Acties Documenten Dossier acties |

Hik op [BLADEREN] om een document toe te voegen. Vervolgens klik je op [OPLADEN]

| Nog geen bestand opgeladen. | C Dygelet. Volgende bestanden kunnen niet worden<br>toegevoegd:<br>- Bestanden die potentieel risicovol kunnen zijn, zoals bv.<br>het type EXE en ZIP<br>- Bestanden groter dan 10MB |
|-----------------------------|----------------------------------------------------------------------------------------------------|
| Ontvangers                  | O_Voeg_ontvanger_toe                                                                                                    |
| ANNULEER                    | BEWAAR                                                                                                    |

- *"*<sup>⊕</sup> Klik op de link '<u>Voeg ontvanger toe</u>'. En vul de velden in.
  - Typ in het vak 'voorziening' de dienst of voorziening waarmee je het document wil delen. Dit kan een private voorziening (gekend in DoMinO), een OCJ of een sociale dienst van de Jeugdrechtbank, een Gemeenschapsinstelling (zoek op "campus") zijn.
  - De invulvelden zijn voorzien van een 'autocomplete' functie. Binc geeft dus automatisch enkele suggesties van voorzieningen.
     Vul de overige velden in (*Naam medewerker, E-mail*). De medewerkers van OCJ, SDJ, GI en Voorzieningenbeleid zijn gekend in Binc waardoor de naam en het mailadres van je contactpersoon vanzelf zullen worden aangevuld als je enkele letters typt.

Het datumveld (*delen tot en met*) is automatisch ingevuld voor de maximumperiode (30 dagen), maar kan gewijzigd worden (kortere periode).

- Om hetzelfde document te delen met meerdere ontvangers, klik je nogmaals op de link '<u>Voeg</u> <u>ontvanger toe</u>'.
  - Het is momenteel niet mogelijk om verschillende documenten in één keer op te laden en te verzenden. Om verschillende documenten te verzenden via Binc, moet je de vorige stappen dus voor elk document herhalen.

| Aantal aanmele  | dingen in 2019 Leerprojecten naar _gestart., _niet gestart en na | OPLADEN                 | BLADEREN | ▲ Opgelet. Volgende bestanden kunnen niet worden                                                                                 |
|-----------------|------------------------------------------------------------------|-------------------------|----------|----------------------------------------------------------------------------------------------------|
| og geen bestand | d opgeladen.                                                     |                         |          | toegevoegd:<br>- Bestanden die potentieel risicovol kunnen zijn, zoals bv.<br>het type EXE en ZIP<br>- Bestanden groter dan 10MB |
| ntvangel        |                                                                  |                         |          | Over ontvanger toe                                                                                                    |
| Voorziening:    | SDJ                                                              | Delen t.e.m.: 06/06/202 | 0 🗰 🗙    |                                                                                                    |
|                 | SDI Antwerpen                                                    |                         |          |                                                                                                    |
| Naam            | SDJ Brugge                                                       |                         |          |                                                                                                    |
| medewerker:     | SDJ Brussel                                                      |                         |          |                                                                                                    |
| E-mail:         | SDJ Dendermonde                                                  |                         |          |                                                                                                    |
|                 | SDJ Gent                                                         |                         |          |                                                                                                    |
|                 | SDI Hasselt                                                      |                         |          |                                                                                                    |
|                 | SDJ leper                                                        |                         |          |                                                                                                    |
|                 | SDJ Kortrijk                                                     |                         |          |                                                                                                    |
| ANNULEER        | SDJ Leuven                                                       |                         |          | BEWAAR                                                                                                    |
|                 | SDJ Mechelen                                                     |                         |          |                                                                                                    |
|                 | SDJ Oudenaarde                                                   |                         |          |                                                                                                    |
|                 | SDJ Tongeren                                                     |                         |          |                                                                                                    |
|                 | SDJ Turnhout                                                     |                         |          |                                                                                                    |
|                 |                                                                  |                         |          |                                                                                                    |

₿

| Volgend bestand<br>uren BAAB.xlsx" | werd klaargezet: "Aantal aanmeldingen in 2019 Leerg | <ul> <li>Opgelet. Volgende bestanden kunnen niet worden<br/>toegevoegd:</li> <li>Bestanden die potentieel risicovol kunnen zijn, zoals bv.<br/>het type EXE en ZIP</li> <li>Bestanden groter dan 10MB</li> </ul> |            |   |                    |
|------------------------------------|-----------------------------------------------------|----------------------------------------------------------------------------------------------------|------------|---|--------------------|
| Ontvanger                          | rs                                                  |                                                                                                    |            |   |                    |
| Voorziening:                       | SDJ Hasselt                                         | Delen t.e.m.:                                                                                                    | 07/05/2020 | × | Voeg ontvanger toe |
| Naam<br>medewerker:                | Nele Haedens                                        |                                                                                                    |            |   |                    |
| E-mail:                            | nele.haedens@opgroeien.be                           |                                                                                                    |            |   |                    |
|                                    |                                                     |                                                                                                    |            |   | REWAAD             |

✓ Hik op [BEWAAR] om het document te delen met de geadresseerde. Er wordt een automatische mail verstuurd naar de ontvanger:

Beste,

Het bestand [bestandsnaam] is gedeeld door Voornaam Naam – [naam voorziening] in <u>Domino</u>. Dit document is bedoeld voor [naam ontvanger].

Het document kan worden geraadpleegd tot [datum gedeeld tot] via de link 'Ontvangen documenten' op de startpagina.

Met vriendelijke groet,

NAAM VOORZIENING [contactgegevens voorziening]

In het dossierscherm is zichtbaar welk document wanneer werd gedeeld. Door op het driehoekje te klikken, kan het gedeeld document worden verwijderd of gewijzigd.

| Leefsituatie jongere bij opname          |             |
|------------------------------------------|-------------|
| Documenten                               | Toevoeg     |
| 07/05/2020 - Aantal aanmeldingen in 20   | 19 💽        |
| Leerprojecten naar _gestart_, _niet gest | > Verwijder |
| naar aantal uren BAAB.xlsx               | > Wijzig    |

## 7.2 Ontvangen documenten raadplegen

✓ Hlik in het hoofdscherm (Overzicht afhandelingen of Overzicht dossiers) op de link 'Ontvangen Documenten'.

|                                            | Zoek een client                                                              |
|--------------------------------------------|------------------------------------------------------------------------------|
|                                            |                                                                              |
|                                            |                                                                              |
|                                            |                                                                              |
| Leerproject                                | Filter op naam medewerker                                                    |
| Gemeenschapdienst.<br>Bemiddeling<br>HERGO |                                                                              |
|                                            | Leerproject<br>Gemeenschapdienst<br>Bemiddeling<br>HERGO<br>Positief project |

| Overzi         | Overzicht Ontvangen Bestanden |                                                                                                    |                        |                     |             |                     |                      |                     |   |  |
|----------------|-------------------------------|----------------------------------------------------------------------------------------------------|------------------------|---------------------|-------------|---------------------|----------------------|---------------------|---|--|
| Naam<br>Cliënt | Voornaam<br>Cliënt            | Bestandsnaam                                                                                                    | Gedeeld door           | Dienst.             | Gedeeld tot | Ontvangen<br>op↓    | Geraadpleegd<br>door | Doc<br>geraadpleegd |   |  |
|                |                               | <u>detail Leerprojecten BAAL 2019 naar _gestart_, aantal</u><br>uren, datum aanmelding <u>en type leerproject.xlsx</u> | Wederik De<br>Meersman | Voorzieningenbeleid | 10/06/2020  | 11/05/2020<br>10:41 |                      |                     | Ô |  |

- Hik op de bestandsnaam van het document (onderlijnd) om het document te openen.
  - Het document wordt niet opgeslagen of automatisch aan het eventueel genoemde Binc-dossier gekoppeld. Wil je het document bewaren, dan moet je het bestand opslaan op je eigen computer of server.
  - A Van zodra het document is geraadpleegd (geopend), verschijnt ook deze info in het overzicht.

| Gedeeld tot | Ontvangen<br>op↓    | Geraadpleegd<br>door   | Doc<br>geraadpleegd |   |
|-------------|---------------------|------------------------|---------------------|---|
| 10/06/2020  | 11/05/2020<br>10:41 | Wederik De<br>Meersman | 11/05/2020 10:43    | Ô |

## 8. DOSSIER VERWIJDEREN

Het verwijderen van een open dossier gebeurt steeds manueel. Een dossier kan enkel verwijderd worden als de afhandelingen zijn verwijderd (zie 4.2.3). Pas dan verschijnt de optie om een dossier te verwijderen.

Hik op de knop [Dossier acties] en vervolgens op [Verwijderen dossier]

| Test00070                | 223055 Dummy0          | 007022305    | 5 IDossierstatu | s: Open]   |                |          |   |                                      |   |
|--------------------------|------------------------|--------------|-----------------|------------|----------------|----------|---|--------------------------------------|---|
| Afhandalin               |                        |              |                 |            | Voeg afhandeli | ng toe 📀 |   | Arrondissement / Afdeling: Antwerpen | 1 |
| Amandemi                 | gen                    |              |                 |            |                |          |   | Leefsituatie jongere bij opname      | ø |
| Afhandeling $\downarrow$ | Interactie/Bijeenkomst | Mededader(s) | Medewerker      | Aanmelding | Afgesloten     | Acties   | < | Dossier acties                       |   |
| Geen resultaten g        | evonden                |              |                 |            |                |          |   | Verwijderen Dossier                  |   |
|                          |                        |              |                 |            |                |          |   |                                      |   |

🕆 Bevestig dat je het dossier wil verwijderen

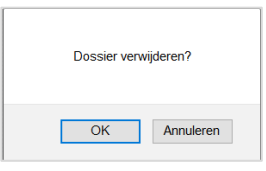

A Het dossier is definitief verwijderd!

## **9. DOSSIER AFSLUITEN**

Het afsluiten van een dossier gebeurt steeds manueel.

Volgende voorwaarden gelden om een dossier te kunnen afsluiten:

- Het dossier bevat minstens 1 afhandeling
- De einddatum van alle afhandelingen is ingevuld en ligt niet in de toekomst
- De verplichte parameters zijn ingevuld. Er verschijnt een waarschuwingsvenster als dit nog niet is gebeurd.

Hik op de knop [Dossier acties] en vervolgens op [Afsluiten dossier]

| Test061217               | Test06121769207 Dummy06121769207 [Dossierstatus: Open] |              |                   |                        |            |                                      |                                 |   |  |  |  |  |
|--------------------------|--------------------------------------------------------|--------------|-------------------|------------------------|------------|--------------------------------------|---------------------------------|---|--|--|--|--|
| A Chan dalim             |                                                        |              |                   | Voeg afhandeling toe 📀 |            | Arrondissement / Afdeling: Antwerpen |                                 |   |  |  |  |  |
| Ainandelin               | igen                                                   |              |                   |                        |            |                                      | Leefsituatie jongere bij opname | ø |  |  |  |  |
| Afhandeling $\downarrow$ | Interactie/Bijeenkomst                                 | Mededader(s) | Medewerker        | Aanmelding             | Afgesloten | Acties <                             | Dossier acties                  |   |  |  |  |  |
| LP_333                   |                                                        |              | Voornaama0 Naama0 | 03/10/2018             | 29/10/2018 | ~                                    | Afsluiten Dossier               |   |  |  |  |  |
| HER_2                    |                                                        |              | Voornaama0 Naama0 | 30/09/2018             | -          | ~                                    |                                 |   |  |  |  |  |
| BEM_2                    |                                                        |              | Voornaama0 Naama0 | 30/09/2018             | 25/10/2018 | ~                                    |                                 |   |  |  |  |  |

✤ Bevestig dat je het dossier wilt afsluiten.

| Bent u zeker dat u het dossi | ier wilt afsluiten? |
|------------------------------|---------------------|
| ОК                           | Annuleren           |

Wanneer niet alle verplichte velden zijn ingevuld of wanneer er fouten zijn gemaakt (bvb in de chronologie van de datums), verschijnen foutboodschappen. Corrigeer deze fouten en klik nogmaals op de knop 'Afsluiten dossier'.

| Gelijktijdig aanb                                               | ood voor cliënt is verplicht.          |              |                                                      |                                                      |                                                  |                    |                                                                                                    | ×      |  |  |  |
|-----------------------------------------------------------------|----------------------------------------|--------------|------------------------------------------------------|------------------------------------------------------|--------------------------------------------------|--------------------|----------------------------------------------------------------------------------------------------|--------|--|--|--|
| Gezinssituatie is                                               | s verplicht.                           |              |                                                      |                                                      |                                                  |                    |                                                                                                    | ×      |  |  |  |
| Datum eindverslag is niet ingevuld in afhandeling HER_2.        |                                        |              |                                                      |                                                      |                                                  |                    |                                                                                                    |        |  |  |  |
| Datum uitvoeringsverslag is niet ingevuld in afhandeling HER_2. |                                        |              |                                                      |                                                      |                                                  |                    |                                                                                                    |        |  |  |  |
| Minimum één in                                                  | teractie is verplicht                  |              |                                                      |                                                      |                                                  |                    |                                                                                                    | ×      |  |  |  |
| Test061217                                                      | 769207 Dummy0                          | 6121769207   | [Dossierstatus: Open]                                | I                                                    |                                                  |                    |                                                                                                    |        |  |  |  |
| Voeg afhandeling toe                                            |                                        |              |                                                      |                                                      |                                                  |                    |                                                                                                    |        |  |  |  |
| Afhandalin                                                      |                                        |              |                                                      |                                                      | Voeg afhandelir                                  | ng toe 📀           | Arrondissement / Afdeling: Antwerpen                                                                  | ø      |  |  |  |
| Afhandelin                                                      | gen                                    |              |                                                      |                                                      | Voeg afhandelir                                  | ng toe 📀           | Arrondissement / Afdeling: Antwerpen<br>Leefsituatie jongere bij opname                               | 1<br>1 |  |  |  |
| Afhandelin<br>Afhandeling↓                                      | i <b>gen</b><br>Interactie/Bijeenkomst | Mededader(s) | Medewerker                                           | Aanmelding                                           | Voeg afhandelin<br>Afgesloten                    | ng toe 📀           | Arrondissement / Afdeling: Antwerpen<br>Leefsituatie jongere bij opname<br>🕒 Dossier acties           | 1      |  |  |  |
| Afhandeling ↓                                                   | gen<br>Interactie/Bijeenkomst          | Mededader(s) | Medewerker<br>Voornaama0 Naama0                      | Aanmelding<br>03/10/2018                             | Voeg afhandelin<br>Afgesloten<br>29/10/2018      | ng toe 📀<br>Acties | Arrondissement / Afdeling: Antwerpen Leefsituatie jongere bij opname Dossier acties Afsluiten Dossier | 1      |  |  |  |
| Afhandeling ↓<br>LP_333<br>HER_2                                | gen<br>Interactie/Bijeenkomst          | Mededader(s) | Medewerker<br>Voornaama0 Naama0<br>Voornaama0 Naama0 | Aanmelding           03/10/2018           30/09/2018 | Voeg afhandelin<br>Afgesloten<br>29/10/2018<br>- | Acties             | Arrondissement / Afdeling: Antwerpen Leefsituatie jongere bij opname Dossier acties Afsluiten Dossier | 1      |  |  |  |

- De status van het dossier is nu 'afgesloten'. Het dossier kan nog gewijzigd worden, maar steeds binnen de validatieregels:
  - er kunnen geen afhandeling worden toegevoegd
  - geen enkele datum mag na de datum van afsluiten liggen

## **10. DOSSIER HEROPENEN**

In het overzicht van de dossiers, filter je op afgesloten dossiers en klik je op het dossiernummer (BNC\_...) dat je wil heropenen.

| E | BINC                      |                    |                          |                     |                  |            | Voornaama0 Na       | aama0 HCA Medewerker | ADAM 🔄 Meld a | af |
|---|---------------------------|--------------------|--------------------------|---------------------|------------------|------------|---------------------|----------------------|---------------|----|
| 0 | verzicht afhandelingen    | Overzicht dossiers | Toevoegen cliënt/dossier | Rapporten           |                  |            |                     | Zoek een client      |               | *  |
| ( | Overzicht afhandelingen 〉 | Overzicht dossiers |                          |                     |                  |            |                     |                      |               |    |
| ( | Overzicht d               | ossiers            |                          |                     |                  |            |                     |                      |               |    |
| < | Open dossiers             | ✓ Afgesloten d     | ossiers                  |                     |                  |            |                     |                      |               |    |
|   | Naam ↓                    | Voornaam           | Geboorte                 | Dossier             | Gewijzigd        | Status     | Laatste afhandeling | Datum aanmelding     | Afgesloten    |    |
|   | Dummy0002064016           | 51 Test00020       | 640161 06/02/2000        | BNC_20181219_371467 | 09/01/2019 10:40 | Afgesloten | BEM_123             | 02/01/2019           | 05/01/2019    |    |
|   |                           |                    |                          |                     |                  |            |                     |                      |               |    |

#### Hik op de knop [Dossier acties] en vervolgens op [Heropenen Dossier]

| Test00020                | st00020640161 Dummy00020640161 [Dossierstatus: Afgesloten] |              |                   |                        |            |                                        |                                   |  |  |  |  |  |
|--------------------------|------------------------------------------------------------|--------------|-------------------|------------------------|------------|----------------------------------------|-----------------------------------|--|--|--|--|--|
| A flage de lie           |                                                            |              |                   | Voeg afhandeling toe 📀 |            | Arrondissement / Afdeling: Antwerpen 🥜 |                                   |  |  |  |  |  |
| Afnandelin               | gen                                                        |              |                   |                        |            |                                        | Leefsituatie jongere bij opname 🔗 |  |  |  |  |  |
| Afhandeling $\downarrow$ | Interactie/Bijeenkomst                                     | Mededader(s) | Medewerker        | Aanmelding             | Afgesloten | Acties                                 | Dossier acties                    |  |  |  |  |  |
| BEM_123                  |                                                            |              | Voornaama0 Naama0 | 02/01/2019             | 05/01/2019 | ~                                      | Heropenen Dossier                 |  |  |  |  |  |
|                          | Slachtoffer 1 (zara)                                       |              |                   | -                      | -          | ×                                      |                                   |  |  |  |  |  |

Bevestig dat je het dossier wil heropenen.

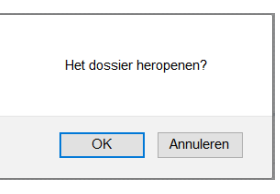

- 🤄 Het dossier staat opnieuw bij de open dossier in het overzichtsscherm.
- Je heropent een dossier wanneer een jongere een bijkomende afhandeling krijgt voor dezelfde feiten nadat het dossier werd afgesloten.

## **II. FOUTMELDING BIJ GELIJKTIJDIG WERKEN IN HETZELFDE DOSSIER**

Binc laat toe dat verschillende medewerkers binnen dezelfde voorziening éénzelfde dossier gelijktijdig aanpassen. Echter nooit in dezelfde 'tabbladen' (bvb het formulier bemiddeling)!

Acties ondernomen door de ene gebruiker, kunnen gevolgen hebben voor een gelijktijdige actie van de andere gebruiker in dat dossier. Wijzigingen gedaan door de medewerker die als eerste opslaat, worden door de toepassing succesvol opgeslagen als de wijzigingen voldoen aan de bedrijfs- en validatieregels. M.a.w. enkel de gegevens van de gebruiker die het eerst op 'opslaan' klikt, worden bewaard.

## 12. RAPPORTEN DOWNLOADEN

Hik op de link Rapporten in de grijze balk met het hoofdmenu.

| BINC                    |                    |                          |           |   |  | Voornaamb0 Naamb0 | HCA Medewerker |
|-------------------------|--------------------|--------------------------|-----------|---|--|-------------------|----------------|
| Overzicht afhandelingen | Overzicht dossiers | Toevoegen cliënt/dossier | Rapporten | > |  |                   |                |
|                         |                    |                          |           |   |  |                   |                |
| Overzicht afhandelingen |                    |                          |           |   |  |                   |                |

- Op deze pagina krijg je een overzicht van de eerder opgevraagde rapporten. Deze blijven 7 dagen bewaard in de overzichtslijst.
- <sup>off</sup> Om een nieuw rapport op te vragen, klik je op de knop [Voeg rapport toe]

| Overzicht afhandelingen > Rapporten |                 |         |                |                  |
|-------------------------------------|-----------------|---------|----------------|------------------|
| Overzicht rapporten                 |                 |         |                |                  |
|                                     |                 |         |                | Voeg rapport toe |
| Naam rapport                        | Datum creatie ↓ | Periode | Gecreeërd door |                  |
| Geen resultaten gevonden            |                 |         |                |                  |

- → Typ de gewenste periode (of gebruik de kalender) en duidt aan welke rapporten je wenst (per afhandelingsvorm, rapport unieke jongere, rapport slachtoffers, ruwe data).
- B Klik op de knop [MAAK RAPPORT]

|                            |                          |            | <b>4</b> | ж            |
|----------------------------|--------------------------|------------|----------|--------------|
| Nieuw rappo                | ort                      |            |          |              |
| Periode:                   | Van*                     | 01/09/2021 |          |              |
|                            | Tot en met*              | 30/09/2021 | =        |              |
| Rapport Leerproject        |                          |            |          |              |
| Rapport Positief project   |                          |            |          |              |
| Rapport Gemeenschapso      | lienst                   |            |          |              |
| Rapport Bemiddeling        |                          |            |          |              |
| Rapport HERGO              |                          |            |          |              |
| Rapport Interactie         |                          |            |          |              |
| 🗹 Rapport. Unieke Jongerer | 1                        |            |          |              |
| Unieke jongeren            |                          |            |          |              |
| Rapport Slachtoffer        |                          |            |          |              |
| Z Export Rapport Ruwe da   | ita (aangemeld tijdens)  |            |          |              |
| Ruwe data voor periode     | aangemeld                |            |          |              |
| Export Rapport Ruwe da     | ita (afgesloten tijdens) |            |          |              |
|                            |                          |            |          |              |
| ANNULEER                   |                          |            |          | MAAK RAPPORT |

be gevraagde rapporten verschijnen bovenaan in het overzicht.

#### Overzicht rapporten

|                               |                  |                       |                    | Voeg rapport toe |
|-------------------------------|------------------|-----------------------|--------------------|------------------|
| Naam rapport.                 | Datum creatie ↓  | Periode               | Gecreeërd door     |                  |
| Rapport unieke jongeren       | 08/09/2021 11:19 | 01/09/2021-30/09/2021 | Wederik De Meersma | n                |
| Rapport ruwe data (aangemeld) | 08/09/2021 11:17 | 01/09/2021-30/09/2021 | Wederik De Meersma | n                |

🐣 Klik op de naam van het rapport (onderlijnd) en kies openen of opslaan

₿

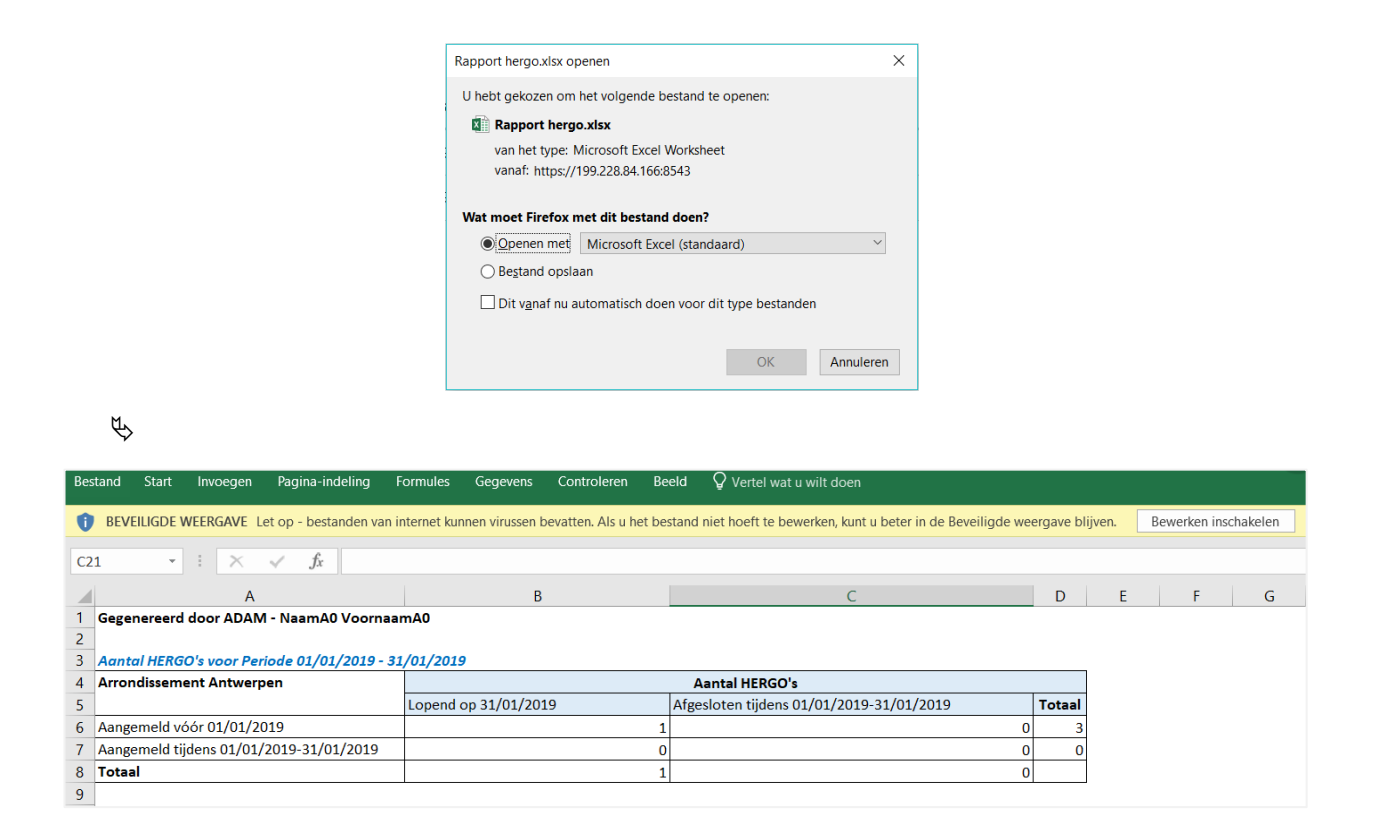

Alle excel-rapporten, uitgezonderd Hergo, bevatten verschillende tabbladen. Naast het aantal afhandelingen, wordt bijvoorbeeld ook 'verwijzer' en 'einde begeleiding' geteld.
 Daarnaast zijn er ook rapporten beschikbaar voor de 'unieke jongeren' en voor de 'interacties' (bemiddelingsproces).

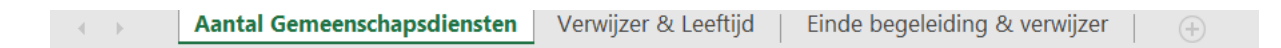

Vergeet de rapporten niet te bewaren op je eigen server of computer. De rapporten worden maar 7 dagen bewaard in Binc.

## 12.1 Download ruwe data

Voor wie zelf aan de slag wil met de geregistreerde gegevens, zijn er ook 'ruwe data' ter beschikking. **Alle geregistreerde gegevens** kunnen op die manier uit Binc worden gehaald. Info uit de interacties en bijeenkomsten zijn voorlopig nog niet opgenomen.

De gegevens zijn beschikbaar als een XML bestand.

Volg de stappen zoals hierboven beschreven voor het downloaden van rapporten.

- 🗇 Klik op de naam van het rapport (onderlijnd) en kies 'opslaan'
- Ch het bestand te openen in Excel, open je eerst dit programma. Klik vervolgens op 'bestand' en 'openen'. Kies het XML bestand en klik vervolgens twee maal 'OK'

|                 | XML openen<br>Selecteer hoe u dit<br>Als een XML-ta<br>Als een alleen-I<br>Het taakvenster | bestand wilt openen:<br>bel<br>ezenwerkmap<br>r van de XML-gegevensb | ? ×                 |                 |               |
|-----------------|--------------------------------------------------------------------------------------------|----------------------------------------------------------------------|---------------------|-----------------|---------------|
|                 | ОК                                                                                         | Annuleren                                                            | Help                | ]               |               |
| Microsoft Excel | gegeven XML-bron verw                                                                      | ijst niet naar een scher                                             | na. Excel maakt eer | ?<br>n schema ( | ×<br>op basis |
| van de          | e XML-brongegevens.<br>t bericht niet meer weerg                                           | even.                                                                | ОК                  | <u>H</u> el     | p             |

♥ Per cliënt/afhandeling wordt een nieuwe rij gecreëerd. Elke kolom staat voor een andere Bincparameter en is klaar om te filteren.

| 1 | V     | W            | х          | Y             | Z                 | AA         | AB             | AC              | AD                 | AE                                               | AF       |
|---|-------|--------------|------------|---------------|-------------------|------------|----------------|-----------------|--------------------|--------------------------------------------------|----------|
| 1 | type  | 💌 clientid 💌 | postcode 💌 | landorigine 💌 | nationaliteit 🔹 💌 | geslacht 💌 | geboortejaar 💌 | geboortedatum 💌 | referentienummer 💌 | aardfeiten                                       | 💌 status |
| 2 | BEMID | 4732123      | 2660       | België        | België            | V          | 2006           | 29/12/2006      | 579878             | Heling (gestolen of verduisterde voorwerpen) 27A | Open     |
| 3 | BEMID | 4595961      | 2060       | België        |                   | M          | 2004           | 31/03/2004      | 579878             | Heling (gestolen of verduisterde voorwerpen) 27A | Open     |
| 4 | BEMID | 4075901      | 2100       | België        | België            | V          | 2003           | 18/11/2003      | 579878             | Heling (gestolen of verduisterde voorwerpen) 27A | Open     |
| 5 | BEMID | 4752815      | 2140       | België        | Onbekend          | M          | 2007           | 17/09/2007      | 592008             | Opzettelijke slagen en verwondingen 43A          | Open     |

## BIJLAGEN

| Parameter                     | Definities                                                                                                    | antwoordvariabelen                             |
|-------------------------------|----------------------------------------------------------------------------------------------------|------------------------------------------------|
| BEMIDDELING (EN HERGO)        |                                                                                                    |                                                |
| Referentienummer              | Elke afhandeling moet een eigen uniek referentienummer krijgen. Je<br>kiest als dienst zelf welke notatie je hier voor gebruikt (dit hoeven geen<br>cijfers te zijn). Binc voegt automatisch de eerste letters in van de<br>afhandelingsvorm (BEM, GD, LP, HER).                                                                                                    |                                                |
| Verwijzer *                   | <i>parket met vordering</i> : bemiddeling voorgesteld en dan gevorderd bij de JR voor dezelfde feiten                                                                                                    | parket - parket met vordering - jeugdrechtbank |
| Aard en aantal van de feiten* | Je kan meerdere feiten aanduiden.<br>Je kan aanduiden hoe vaak hij deze feiten pleegde.                                                                                                    |                                                |
| Datum feiten                  | Datum <b>laatste feiten</b> indien de feiten plaats vonden over een bepaalde periode.                                                                                                    | Datumveld (dd-mm-jjjj)                         |
| Datum aanmelding *            | Check data:<br>Feiten <a href="mailto:easily.com">samelding &lt; eerste contact &lt; ovk/eindverslag &lt;<br/>uitvoeringsverslag</a>                                                                                                    | Datumveld (dd-mm-jjjj) )                       |
| Datum eerste actie *          | Geldig voor die bepaalde jongere - (brief, telefoon) door bemiddelaar<br>of door partijen om het bemiddelingsproces op te starten - geen<br>wachtlijstacties<br>Indien RP of so ander arro niet reageren op brief en dossier wordt<br>afgesloten: 1 <sup>ste</sup> actie in het dossier: brief aan RP of so ander arro                                                                                                    | Datumveld (dd-mm-jjjj)                         |
| Datum ovk/eindverslag *       | Datum afsluitbrief contactname of datum OVK; indien meerdere so:<br>datum laatste OVK.<br>Alleen invullen op moment dat je de afhandeling afsluit. Als er nog<br>een uitvoeringsfase volgt, vul je deze datum nog niet in.<br>Reden: van zodra het eindverslag is ingevuld en er werd nog geen<br>uitvoeringsdatum genoteerd, wordt deze afhandeling geteld bij de<br>afgesloten afhandelingen<br>Deze datum wordt gekopieerd naar interacties (eventueel aanpassen<br>bij de interacties) | Datumveld (dd-mm-jjjj) )                       |

| Uitvoeringsverslag *           |                                           |                                                                                                    | Ja - nee                                                                                                    |
|--------------------------------|-------------------------------------------|----------------------------------------------------------------------------------------------------|----------------------------------------------------------------------------------------------------|
| Datum uitvoeringsverslag *     | Verplicht indien<br>uitvoeringsverslag/ja | bv. verslag over afbetalingen en OVK al verstuurd naar verwijzer.                                                                                                    | Datumveld (dd-mm-jjjj) )                                                                                                    |
| Bemiddeling gestart?           |                                           |                                                                                                    | Ja - nee                                                                                                    |
| INTERACTIES                    | ·                                         |                                                                                                    |                                                                                                    |
| Aard en aantal van de feiten * |                                           | Zie lijst – gekopieerd van afhandeling.<br>Verwijder de feiten die in deze interactie niet van toepassing zijn!                                                                                                    | Overgenomen vanuit afhandeling. Alleen de<br>aangevinkte items verschijnen. Bemiddelaar kan<br>eventueel nog items weglaten als ze niet van toepassing<br>zijn op deze interactie |
| Relatie slachtoffer *          |                                           |                                                                                                    | School/werk<br>Familie<br>Vrienden/kennissen<br>Vaag/van ziens<br>Buren<br>Geen relatie<br>Onbekend<br>Andere                                                                     |
| Bemiddeling gestart? *         |                                           |                                                                                                    | Ja - nee                                                                                                    |
| Indien neen:                   |                                           |                                                                                                    |                                                                                                    |
|                                | Datum eerste actie *                      | Geldig voor die bepaalde jongere - (brief, telefoon) door bemiddelaar<br>of door partijen om het bemiddelingsproces op te starten.<br>Indien RP of so ander arro niet reageren op brief en dossier wordt<br>afgesloten: 1 <sup>ste</sup> actie in het dossier: brief aan RP of so ander arro<br>gekopieerd vanuit afhandeling – aanpassen indien nodig! | Datumveld (dd-mm-jjjj) ) gekopieerd vanuit afhandeling                                                                                                    |
|                                | Datum ovk/eindverslag *                   | Datum afsluitbrief contactname of datum OVK; indien meerdere so:<br>datum laatste OVK – gekopieerd vanuit afhandeling - aanpassen indien<br>nodig!                                                                                                    | Datumveld (dd-mm-jjjj) gekopieerd vanuit afhandeling                                                                                                    |
|                                | Reden niet gestart*                       |                                                                                                    | Lijst: max twee aanvinken<br>Alles geregeld door partijen<br>Alles geregeld door politie<br>Slachtoffer heeft geen vraag meer                                                     |

|            |                          |                                                                                                    | Slachtoffer reageert niet op het aanbod                                                                                                    |
|------------|--------------------------|----------------------------------------------------------------------------------------------------|----------------------------------------------------------------------------------------------------|
|            |                          |                                                                                                    | Slachtoffer niet bereikbaar                                                                                                    |
|            |                          |                                                                                                    | Slachtoffer wenst geen bemiddeling                                                                                                    |
|            |                          |                                                                                                    | Jongere reageert niet op aanbod                                                                                                    |
|            |                          |                                                                                                    | Jongere niet bereikbaar                                                                                                    |
|            |                          |                                                                                                    | Jongere wenst geen bemiddeling                                                                                                    |
|            |                          |                                                                                                    | Jongere ontkent de feiten                                                                                                    |
|            |                          |                                                                                                    | Andere                                                                                                    |
|            |                          |                                                                                                    | Voldoet niet aan criteria                                                                                                    |
|            | Aard van contact*        | Met deze parameter proberen we een zicht te krijgen op de werklast                                                                                      | Niet bereikt                                                                                                    |
|            |                          | Als je dus meerdere vormen van contact hebt gehad, vink je de meest                                                                                     | Brief                                                                                                    |
|            |                          | intensieve aan. Ze staan in volgorde van intensiteit.                                                                                                   | Telefonisch                                                                                                    |
|            |                          |                                                                                                    | Gesprek                                                                                                    |
| Indien ja: |                          |                                                                                                    |                                                                                                    |
|            | Datum ovk/eindverslag *  | Datum afsluitbrief contactname of datum OVK; indien meerdere so:                                                                                        | Datumveld (dd-mm-jjjj)                                                                                                    |
|            |                          | datum laatste OVK – gekopieerd vanuit afhandeling - aanpassen indien                                                                                    |                                                                                                    |
|            |                          | nodig.                                                                                                    |                                                                                                    |
|            |                          | Je vult deze datum pas in bij het afsluiten van de afhandeling.!!!                                                                                      |                                                                                                    |
|            |                          | Als er nog een uitvoeringsfase volgt, mag je deze datum eindverslag                                                                                     |                                                                                                    |
|            |                          | nog niet invullen want dan beschouwt het systeem dit als een                                                                                            |                                                                                                    |
|            |                          | afgesloten afhandeling, terwijl er in de realiteit nog een uitvoeringsfase                                                                              |                                                                                                    |
|            |                          | loopt. Omdat je de datum uitvoeringsverslag nog niet kan invullen mag                                                                                   |                                                                                                    |
|            |                          | je ook de datum eindverslag nog niet invullen                                                                                                    |                                                                                                    |
|            | Uitvoeringsverslag *     | gekopieerd vanuit afhandeling - aanpassen indien nodig                                                                                                  | Ja - nee                                                                                                    |
|            | Datum uitvoeringsverslag | bv. Verslag over afbetalingen en OVK al verstuurd naar verwijzer.                                                                                       | Datumveld (dd-mm-jjjj)                                                                                                    |
|            | * (Verplicht indien      | gekopieerd vanuit afhandeling - aanpassen indien nodig                                                                                                  |                                                                                                    |
|            | uitvoeringsverslag/ja)   |                                                                                                    |                                                                                                    |
|            | Bemiddelingsproces *     | - <i>Beëindigd met akkoord</i> : Dit is niet noodzakelijk een papieren versie.                                                                          | Max 1 aanvinken                                                                                                    |
|            |                          | Als er louter gesprekken en uitwisseling van informatie is geweest<br>en de partijen geen verdere vragen meer hebben, valt dit binnen<br>deze categorie | Beeindigd met akkoord - Beëindigd met gedeeltelijk<br>akkoord - Beëindigd zonder akkoord - Dader haakt af -<br>Slachtoffer haakt af - Beide partijen haken af -<br>Bemiddelaar stopt |
|            |                          |                                                                                                    |                                                                                                    |

|                          | <ul> <li>Beëindigd met (gedeeltelijk) akkoord: Bemiddeling werd volledig<br/>doorlopen en leverde een (gedeeltelijke) akkoord op. Het akkoord<br/>wijst zelf uit of er verbintenissen zijn of niet.</li> <li>Da/so/beide partijen haken af: Enkel afhaken gebruiken als een<br/>partij expliciet aangeeft dat het niet verder hoeft en dus geen<br/>verdere bemiddeling wenst. Indien na een tijdje<br/>'slachtoffer/jongere is niet meer bereikbaar' = doorlopen:<br/>aanduiden met slo/jo haken af</li> <li>In alle andere gevallen (of bij twijfel) en er is geen akkoord bereikt:<br/>Beëindigd zonder akkoord</li> <li>Bemiddelaar stopt: na een teambeslissing</li> </ul> |                                                                                                    |
|--------------------------|----------------------------------------------------------------------------------------------------|----------------------------------------------------------------------------------------------------|
| Type interactie *        | <i>Ontmoeting</i> : partijen hebben elkaar ontmoet in het kader van de bemiddelaar, zonder aanwezigheid van de bemiddelaar                                                                                                    | Direct - indirect - ontmoeting (1 keuze)                                                                                                    |
| Uitvoering *             |                                                                                                    | Ja - nee - gedeeltelijk - niet van toepassing (1 keuze)                                                                                                    |
| Wijze van herstel *      | Zuiver info-overdracht: er is alleen info-overdracht geweest en niets anders.                                                                                                    | Keuzelijst (meerdere keuzes):<br>Zuiver info-overdracht - Financieel herstel - Teruggave -<br>Excuses - Klussen in natura - Belofte met rust laten -<br>Belofte nooit meer doen - Ander belofte - Brief aan<br>slachtoffer - Vrijwilligerswerk - Andere                        |
| Financiële vergoeding *  |                                                                                                    | Verschijnt als bij herstel, 'Financieel herstel' is<br>aangevinkt.<br>Keuzelijst (meerdere keuzes):<br>Betaald werk - Vereffeningsfonds - Zakgeld -<br>Leercontract - Spaargeld - Ouders - Ouders met<br>vereffening aan ouders - Familiale verzekering -<br>Onbekend - Andere |
| Vereffeningsfonds *      |                                                                                                    | Ja - nee                                                                                                    |
| Indien ja:               |                                                                                                    |                                                                                                    |
| Aantal uren aanvraag *   | Aantal uren dat werd aangevraagd                                                                                                    | Getal                                                                                                    |
| Bedrag aanvraag *        | Het bedrag dat werd aangevraagd                                                                                                    | Getal                                                                                                    |
| Aantal uren uitgevoerd * | Aantal uren dat werd uitgevoerd                                                                                                    | Getal                                                                                                    |
| Bedrag uitbetaald *      | Het bedrag dat werd uitgekeerd aan het slo                                                                                                    | Getal                                                                                                    |

|                                | Tewerkstellingsplaats |                                                                                  | Vrij invulveld                                           |
|--------------------------------|-----------------------|----------------------------------------------------------------------------------|----------------------------------------------------------|
|                                | Datum aanvraag *      | Datum van de aanvraag op comité V                                                | Datumveld (dd-mm-jjjj)                                   |
|                                | Datum einde *         | Datum dat het fonds werd geïnformeerd dat het bedrag kan uitgekeerd              | Datumveld (dd-mm-jjjj)                                   |
|                                |                       | worden aan het slo of dat de jongere niet verder wenst door te gaan.             |                                                          |
| LEERPROJECT / GEMEENSCHAPSDIEM | IST                   |                                                                                  |                                                          |
| Verwijzer *                    |                       |                                                                                  | beschikking -vonnis - parket - GI - andere               |
| Naam jeugdrechter              |                       | Deze lijst werd vooraf ingegeven. Indien een jeugdrechter ontbreekt              | Lijst jeugdrechter                                       |
|                                |                       | laat je dit zo snel mogelijk weten aan de helpdesk. Dan wordt dit                |                                                          |
|                                |                       | aangevuld.                                                                       |                                                          |
| Naam consulent                 |                       | Consulent SDJ                                                                    | Lijst consulenten                                        |
| Aard van de feiten             |                       | Indien niet vermeld in beschikking/vonnis: vragen op de griffie of               | Datumveld (dd-mm-jjjj)                                   |
| Datum laatste feiten           |                       | opzoeken tijdens inlezen van dossier. geen verplicht veld                        |                                                          |
| Datum beslissing verwijzer *   |                       | Beschikking – vonnis – beslissing parket – beslissing GI of andere (kan          | Datumveld (dd-mm-jjjj)                                   |
|                                |                       | zelfde zijn als datum aanmelding)                                                | Check data:                                              |
|                                |                       |                                                                                  | Feiten < aanmelding < eerste contact < ovk/eindverslag   |
|                                |                       |                                                                                  | ≤ uitvoeringsverslag                                     |
| Datum aanmelding*              |                       |                                                                                  | Datumveld (dd-mm-jjjj)                                   |
| Datum eerste actie*            |                       | 1 <sup>ste</sup> actie in het dossier (brief – telefoon) – geen wachtlijstacties | Datumveld (dd-mm-jjjj)                                   |
| Datum                          |                       | 1 <sup>ste</sup> gesprek met JO en ouders - intake                               | Datumveld (dd-mm-jjjj)                                   |
| kennismakingsgesprek*          |                       |                                                                                  |                                                          |
| Datum effectieve start*        |                       | Wanneer uren beginnen te tellen (zitten ook de vormingsuren bij een              | Datumveld (dd-mm-jjjj)                                   |
|                                |                       | gemeenschapsdienst in, indien dit van toepassing is)                             |                                                          |
| Datum einde uitvoering *       |                       | Datum einde uitvoering: einde uren van de maatregel (zitten ook de               | Datumveld (dd-mm-jjjj)                                   |
|                                |                       | vormingsuren bij een gemeenschapsdienst in, indien dit van toepassing            |                                                          |
|                                |                       | is)                                                                              |                                                          |
| Datum eindverslag *            |                       | Opgestuurd naar verwijzer (einde afhandeling)                                    | Datumveld (dd-mm-jjjj)                                   |
| MAATREGEL                      |                       |                                                                                  |                                                          |
| Aantal opgelegde uren*         |                       |                                                                                  | Leerproject: b10 - 20 - 40 - 45 - Andere                 |
|                                |                       |                                                                                  | Gemeenschapsdienst: vrij invulveld                       |
| Type leerproject*              |                       | Als sova omgezet wordt in R&W door de dienst zelf > R&W aanduiden                | Keuzelijst (1 aanvinken):                                |
|                                |                       | en niet wat initieel werd opgelegd door de jeugdrechter                          | ILOM - SIB-M - Drugs - Rots & Water - SOVA - sgg - Basta |
|                                |                       |                                                                                  | - LTV - ander                                            |
|                                |                       |                                                                                  |                                                          |

|                       | Neem contact op meet de helpdesk als jouw leerproject niet in de lijst<br>staat |                                                                                                    |
|-----------------------|---------------------------------------------------------------------------------|----------------------------------------------------------------------------------------------------|
| Soort leerproject*    | Gemengd: Als de jongere in een groep zit met ook individuele<br>gesprekken      | individueel - groep - gemengd                                                                                                    |
| Einde begeleiding *   |                                                                                 | Volledig afgerond - Niet gestart - Stopgezet                                                                                                    |
| > Reden niet gestart* | Er is geen enkel gesprek geweest                                                | Keuzelijst:<br>Plotse onbereikbaarheid jongere - Herziening<br>maatregel wegens nieuwe feiten - Herziening<br>maatregel wegens andere gebeurtenissen - Herziening<br>maatregel zonder gekende reden - Jongere is niet langer<br>gemotiveerd -<br>Wijziging in situatie van jongere: ziekte, verhuis<br>Andere                                  |
| > Reden stopgezet*    | Er is wel een gesprek geweest                                                   | Keuzelijst:<br>Plotse onbereikbaarheid jongere - Herziening<br>maatregel wegens nieuwe feiten - Herziening<br>maatregel wegens andere gebeurtenissen - Herziening<br>maatregel zonder gekende reden - Jongere is niet langer<br>gemotiveerd - Jongere komt afspraken niet na -<br>Wijziging in situatie van jongere: ziekte, verhuis<br>Andere |